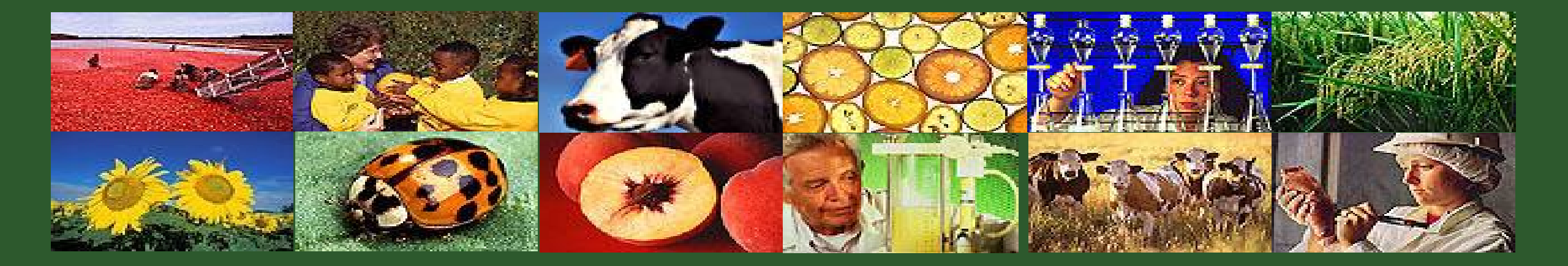

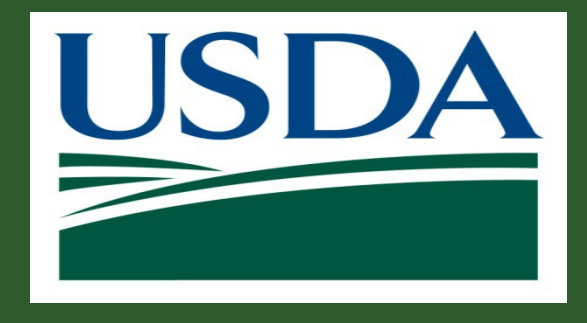

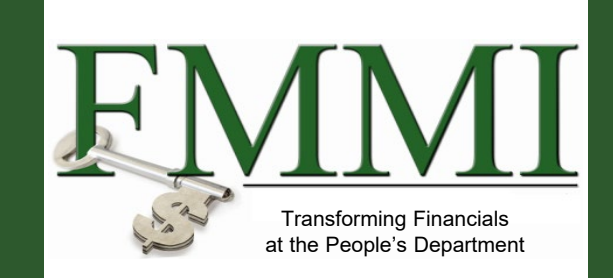

Version 3.0

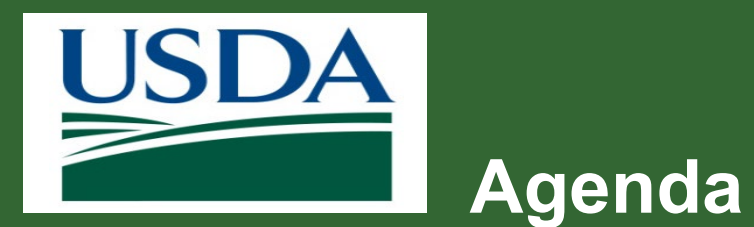

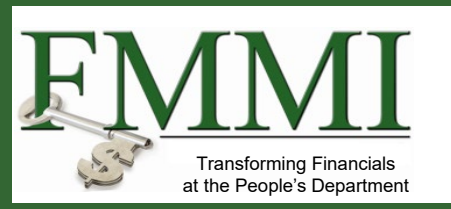

- Course Introduction
- Module 1 eAuthentication and Login.gov
- Module 2 External Portal Role Assignment and Access
- Course Summary

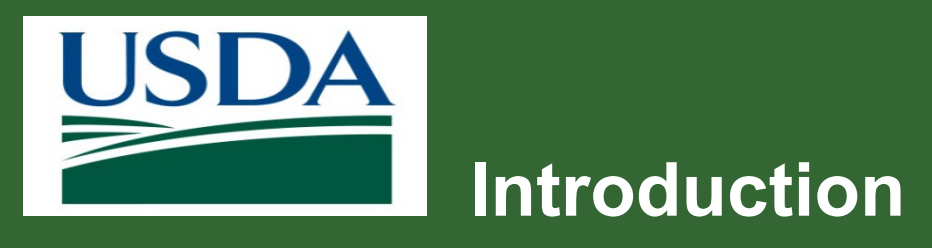

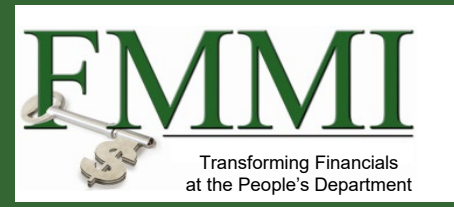

- Name
- Role
- Training Purpose

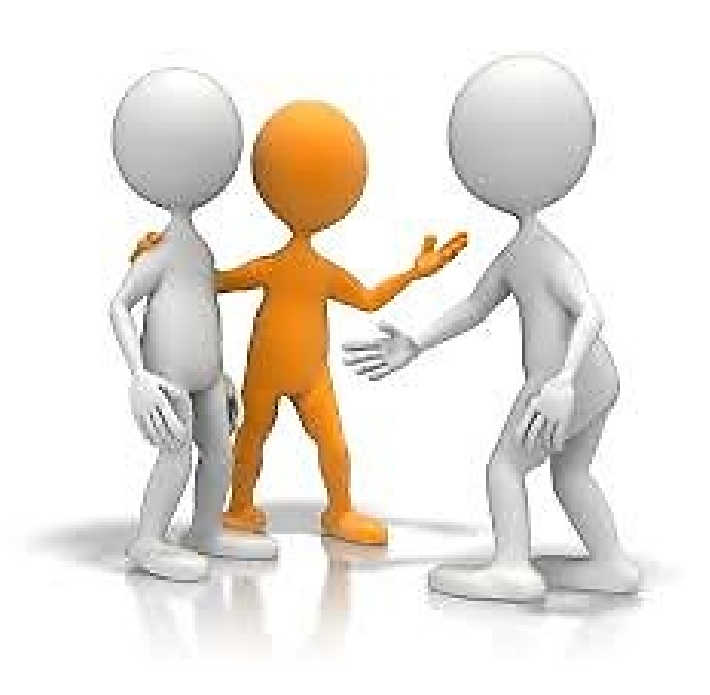

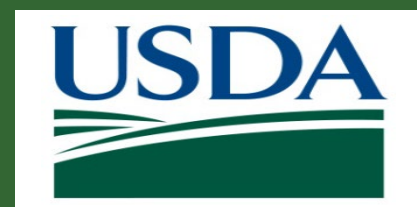

## **Course Objectives**

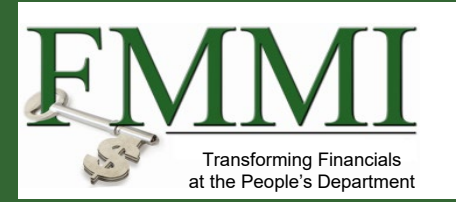

After completing this course, you will be able to:

- Summarize the eAuthentication and Login.gov process
- Explain the process used to gain access to the ezFedGrants External Portal with a role assignment
- Navigate to and within the ezFedGrants system

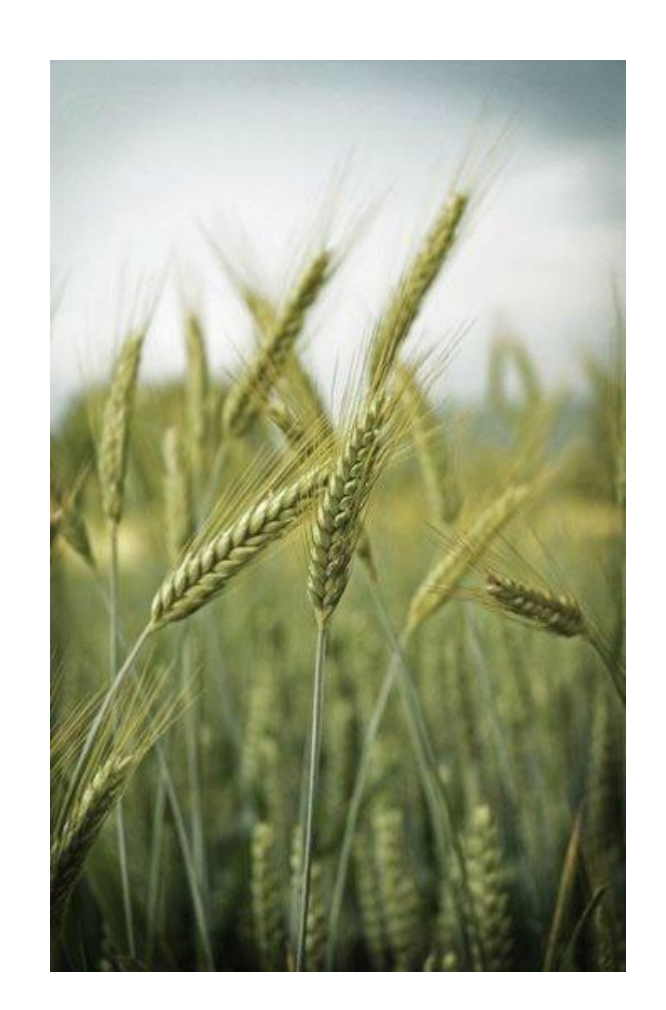

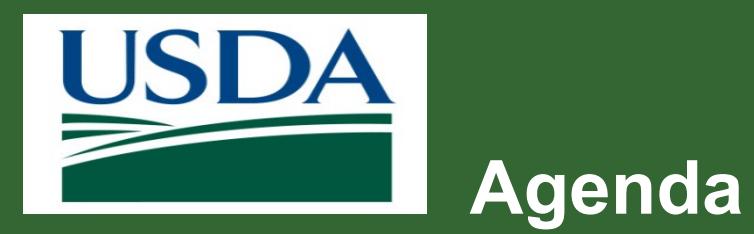

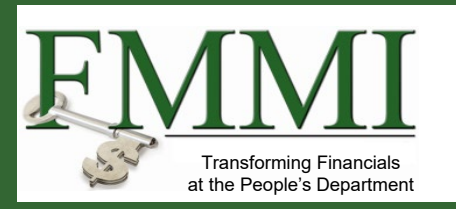

- Course Introduction
- Module 1 eAuthentication and Login.gov
- Module 2 External Portal Role Assignment and Access
- Course Summary

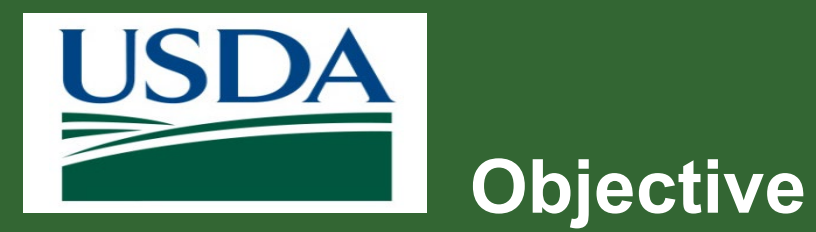

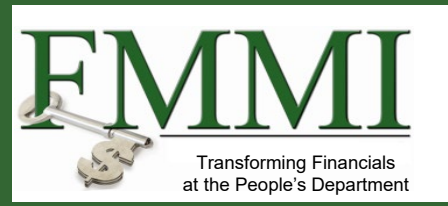

After completing this module, you will be able to:

Describe the eAuthentication and Login.gov
 application process

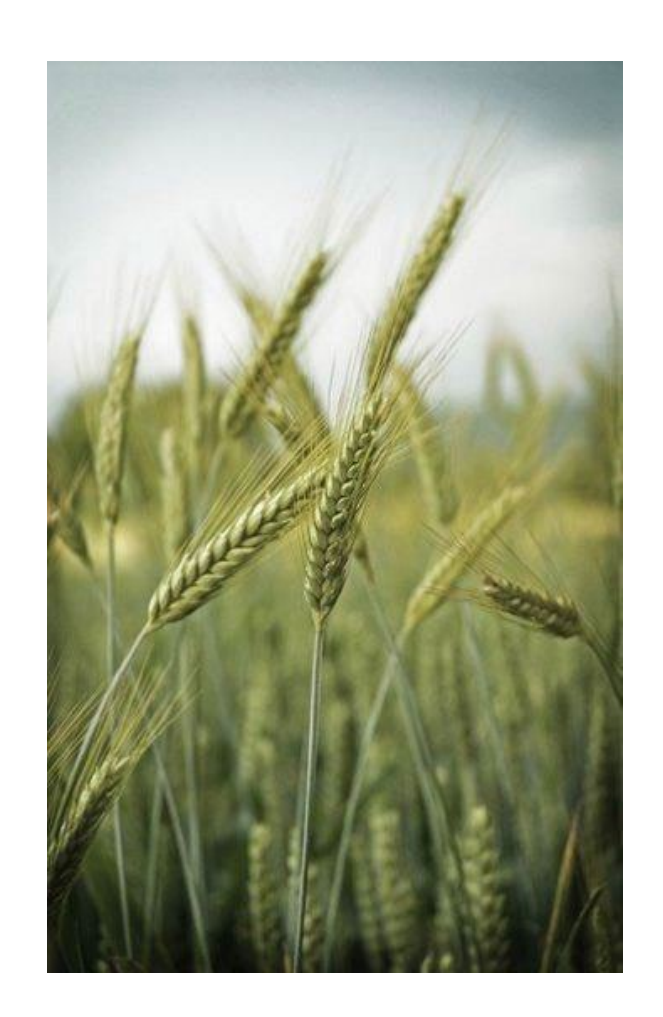

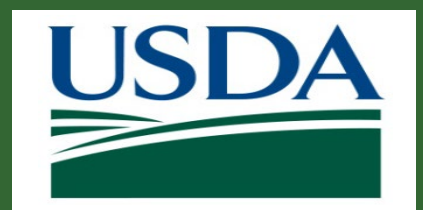

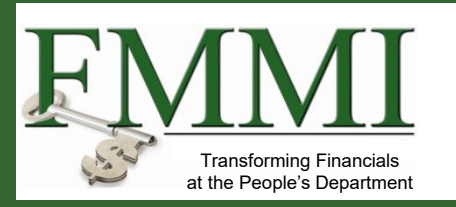

### What is it?

- eAuthentication is the system used by USDA agencies to enable individuals to obtain accounts that will allow them to access USDA Web applications and services via the Internet. This includes things such as submitting forms electronically, completing surveys online, and checking the status of your USDA accounts.
- As of September 2023, eAuthentication transitioned to Login.gov. If you have an account, you can login directly using <u>https://secure.login.gov</u>.
- Visit <u>www.eauth.usda.gov/</u> for more information.

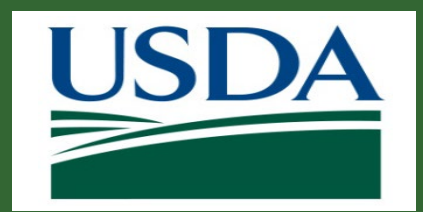

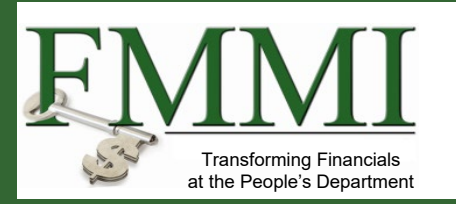

### What's Needed?

- You will need a valid email address.
- You will need a government-issued photo ID, such as a passport or driver's license.
- Access to a second device, such as SMS Phone/text.

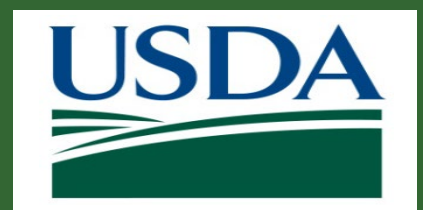

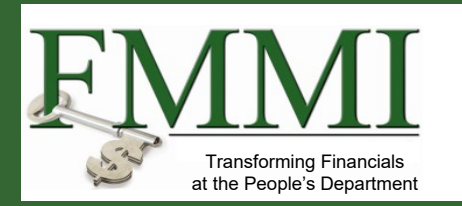

### **Helpful Hints**

- Once you have obtained a USDA eAuthentication login.gov account with a verified identity, you will be able to access the ezFedGrants Home screen, where you can request access to the ezFedGrants External Portal. Please refer to the ezFedGrants Role Assignment Job Aid for more information.
- On certain screens you may need to scroll to view additional data fields.

*Note:* Data used in this procedure is a representative sample for the purpose of training. Actual data in the system may vary based on agency and scenario.

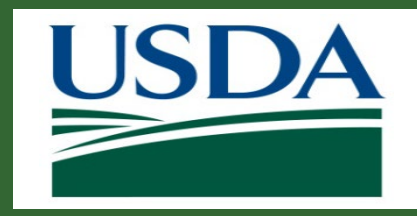

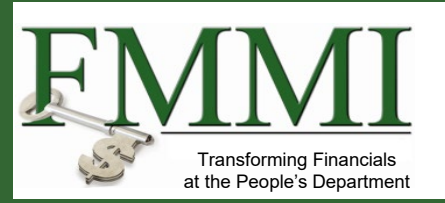

10

Start the procedure by accessing the **USDA eAuthentication Home** screen using the following web address: <u>https://www.eauth.usda.gov</u>

Then, select Create Account.

| USDA eAuthentication                                                                                              | RICULTURE                                                                                                    | 🗎 eAut                                                                                                    | h                                                                        |                                                                                                    |                                                                                                    |
|----------------------------------------------------------------------------------------------------|----------------------------------------------------------------------------------------------------|----------------------------------------------------------------------------------------------------|--------------------------------------------------------------------------|----------------------------------------------------------------------------------------------------|----------------------------------------------------------------------------------------------------|
| HOME CREATE ACCOUNT MAN                                                                                           | AGE ACCOUNT 🗸 📗 HELP 🗸                                                                                                    |                                                                                                    |                                                                          |                                                                                                    |                                                                                                    |
| eAuth Home<br>Delivering easy to obtain,<br>secure and private online<br>access to USDA programs<br>and services. | USDA eAuthentication(eAuth) is the customers and employees to obtain                                                                                         | system used by USDA agencies to enable individ<br>a accounts that will allow them to access USDA W                                                               | Accounts<br>Individuals r<br>may use the<br>application.<br>Using inform | ity verification. Self-service forgotten<br>d User ID recovery. Intuitive Help and<br>egister for Customer Accounts and<br>online identity verification<br>USDA employees/contractors register<br>lation entered by Human Resources. | Application Integration Services<br>Dedicated team assisting USDA agencies to<br>integrate Web applications and services with<br>eAuthentication to improve customer<br>convenience, security and reduce costs. |
| rewer Passwords                                                                                                   | applications and services via the in<br>A single eAuth account saves time a<br>effortless access to multiple online<br>official success via the laternet wit | remet.<br>nd reduces the number of passwords for users by<br>resources, programs and benefits to view or cond<br>b USDA. This includes submitting forms electron | <u>Return to top</u><br>Ouick Links                                      | Other Links                                                                                                    |                                                                                                    |
|                                                                                                    | completing surveys online, and che                                                                                                    | cking the status of USDA accounts.                                                                                                    | Home                                                                     | Accessibility Statement                                                                                                    |                                                                                                    |
|                                                                                                    |                                                                                                    |                                                                                                    | Update Account<br>FAQs                                                   | Public Burden Statement<br>Non-Discrimination Statement                                                                                                    |                                                                                                    |
| Our goal is to protect                                                                                            | ty<br>your personal information.                                                                                                    | Designed for Mobile<br>Intuitive navigation paired with a respon                                                                                                 | Find Service Center<br>Contact Us                                        | <u>USA.gov</u><br><u>USA.gov</u>                                                                                                    |                                                                                                    |
| The authentication a<br>standards and practi<br>information is protect                                            | nd security encryption<br>ces we implement ensure your<br>ted.                                                                                               | design and multi-browser compatibility  <br>an optimized user experience on mobile<br>register for accounts and view informatic                                  | USDA eAuthentication<br>U.S. Department of Agr                           | n<br>iculture                                                                                                    | V 🚯 💿 😋                                                                                                    |
| Straightforwar<br>Processes                                                                                       | d Simplified                                                                                                    | Convenience<br>Use a computer, tablet, or a smart <u>phone to acce</u>                                                                                           | 555                                                                      |                                                                                                    |                                                                                                    |

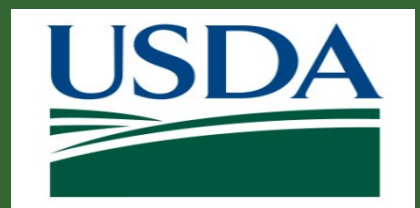

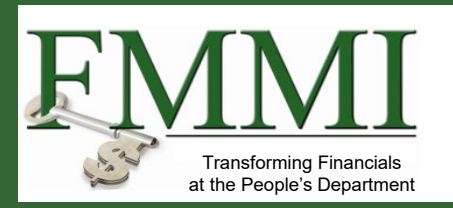

2

# eAuthentication and Login.gov

- External Account Creation/Registration (continued)
- 1. Select user type "Customer"
- 2. Select Continue to Login.gov
- 3. Sign-in using your credentials

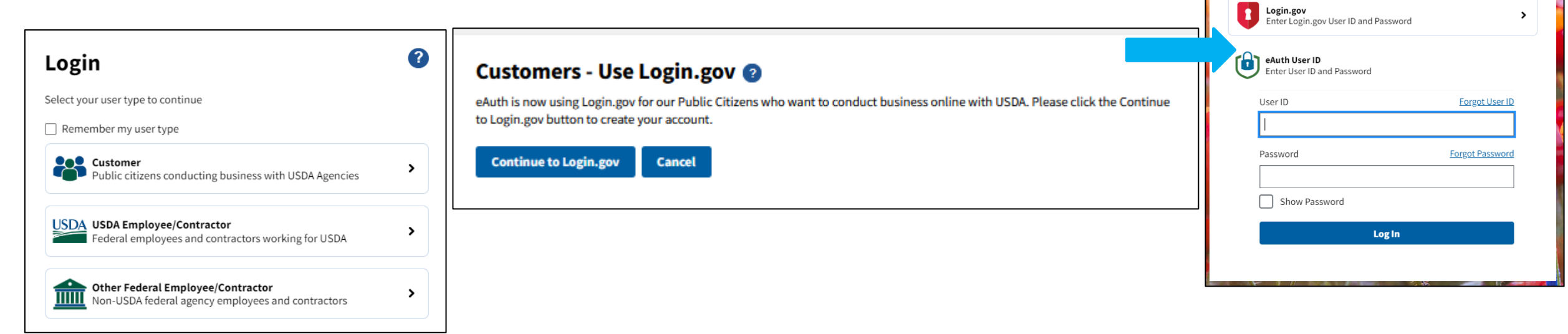

**a** Customer Login

Need an account? Not a Customer? Change user type

Select an option to continue

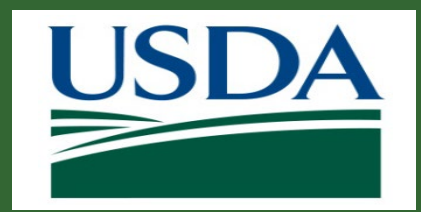

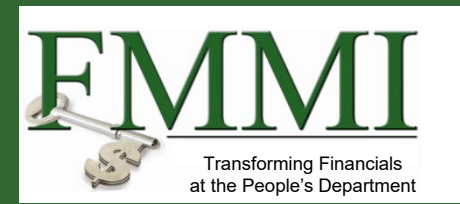

External Account Creation/Registration (continued)

- 1. Enter your **email address**. You must have a unique email address to register for the account.
- 2. Select your language preference and check the box to agree to the Rules of Use.
- 3. Click Submit.

| <b>USDA eAuthentication</b> is using<br>Login.gov to allow you to sign in to<br>your account safely and securely.                   |
|----------------------------------------------------------------------------------------------------|
| Sign in Create an account                                                                                                    |
| Create an account for new users                                                                                                    |
| Select your email language preference<br>Login.gov allows you to receive your email communication in<br>English, Spanish or French. |
| English (default)     Español                                                                                                    |
| O Français                                                                                                    |
| □ I read and accept the Login.gov <u>Rules of Use</u> p                                                                             |
| Submit                                                                                                    |

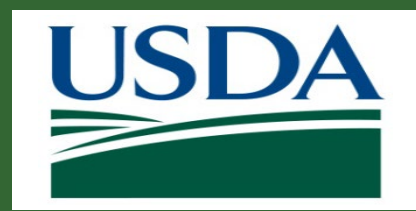

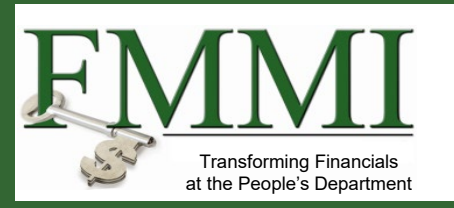

External Account Creation/Registration (continued)

Confirmation page displayed - Registration Email Sent

- a. Resend Email option
- b. Use A Different Email option

|                                           | UCGIN.GOV                                         |                                           |
|-------------------------------------------|---------------------------------------------------|-------------------------------------------|
| Check                                     | your email                                        |                                           |
| We sent an<br>confirm you<br>creating you | email to<br>Ir email address. Foll<br>ur account. | with a link to<br>ow the link to continue |
|                                           |                                                   |                                           |
| Didn't receiv                             | ve an email? <u>Resend</u>                        | !                                         |
| Or, <u>use a dif</u>                      | ferent email address                              | 1                                         |
|                                           | oo thio window if you'                            | 're done.                                 |

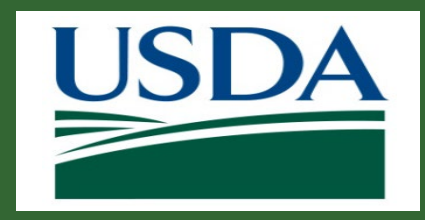

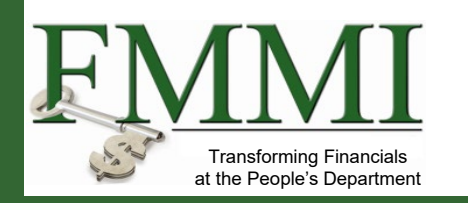

External Account Creation/Registration Cont.

- You must go to your personal email and confirm email address
- Link will **expire in 24 hours** from time it was generated
- If link expires, user will need to start the account registration process over

#### **U**LOGIN.GOV

#### **Confirm your email**

Thanks for submitting your email address. Please click the link below or copy and paste the entire link into your browser. This link will expire in 24 hours.

#### **Confirm email address**

https://secure.login.gov/sign\_up/email /confirm?\_request\_id=a4f0c33a-7a0b-4e92a461-0eaab0b598e1& confirmation token=Rw1W4aamyPgeQry7k NS

Please do not reply to this message. If you need help, visit login.gov/help/

About Login.gov | Privacy policy

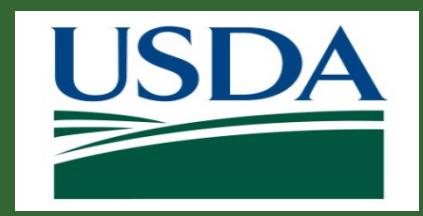

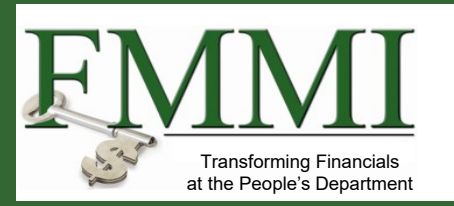

External Account Creation/Registration Cont.

- Create a password meeting the requirements
  - System performs password checks as they enter the password
  - Submit the form

| An official website of the United States government Here's how you know ~                                                                        |
|----------------------------------------------------------------------------------------------------|
|                                                                                                    |
|                                                                                                    |
| You have confirmed your email address                                                                                                    |
| Create a strong password                                                                                                    |
| four password must be <b>12 characters</b> or longer. Don't use<br>common phrases or repeated characters, like abc or 111.                       |
| lassword                                                                                                    |
|                                                                                                    |
| Confirm password                                                                                                    |
| Show password                                                                                                    |
| Continue                                                                                                    |
| Password safety tips -                                                                                                    |
| Avoid reusing passwords from your other accounts,<br>such as your banks, email and social media. Don't<br>include words from your email address. |
| Cancel account creation                                                                                                    |
|                                                                                                    |

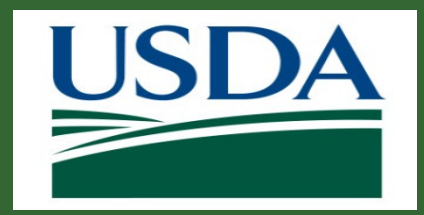

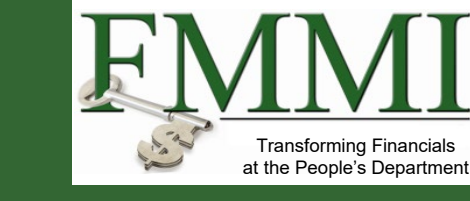

External Account Creation/Registration Cont.

- Authenticate your account using one of the available methods
- Add a second method as additional backup or Skip for now
- Then Agree and continue

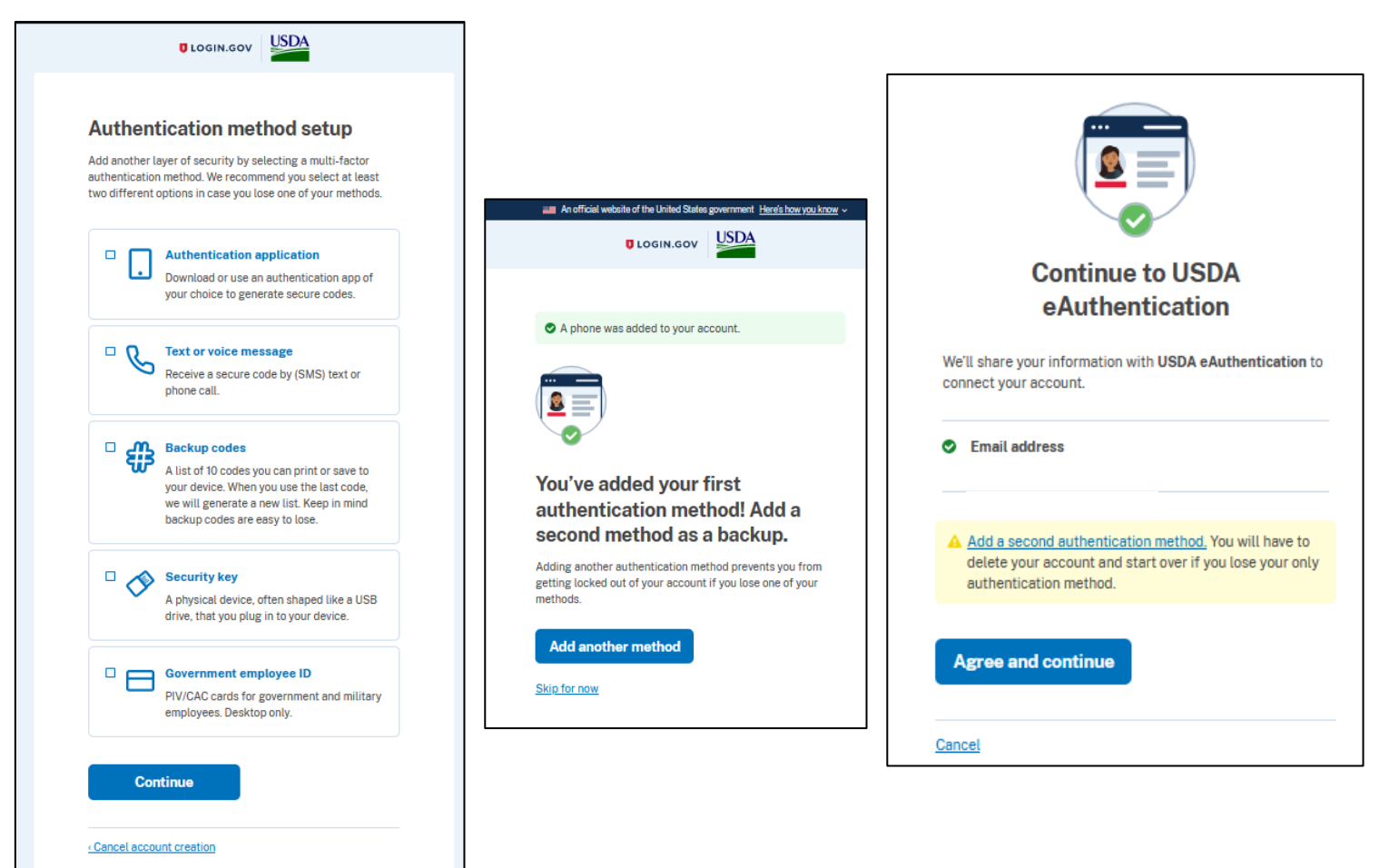

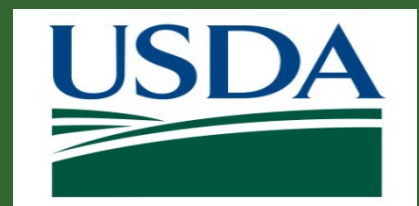

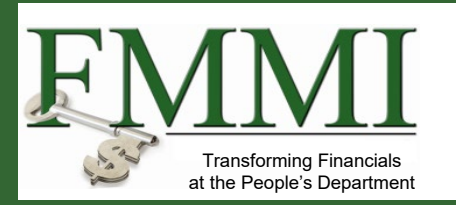

If applicable, select whether you would like to link your account to an existing eAuth account.

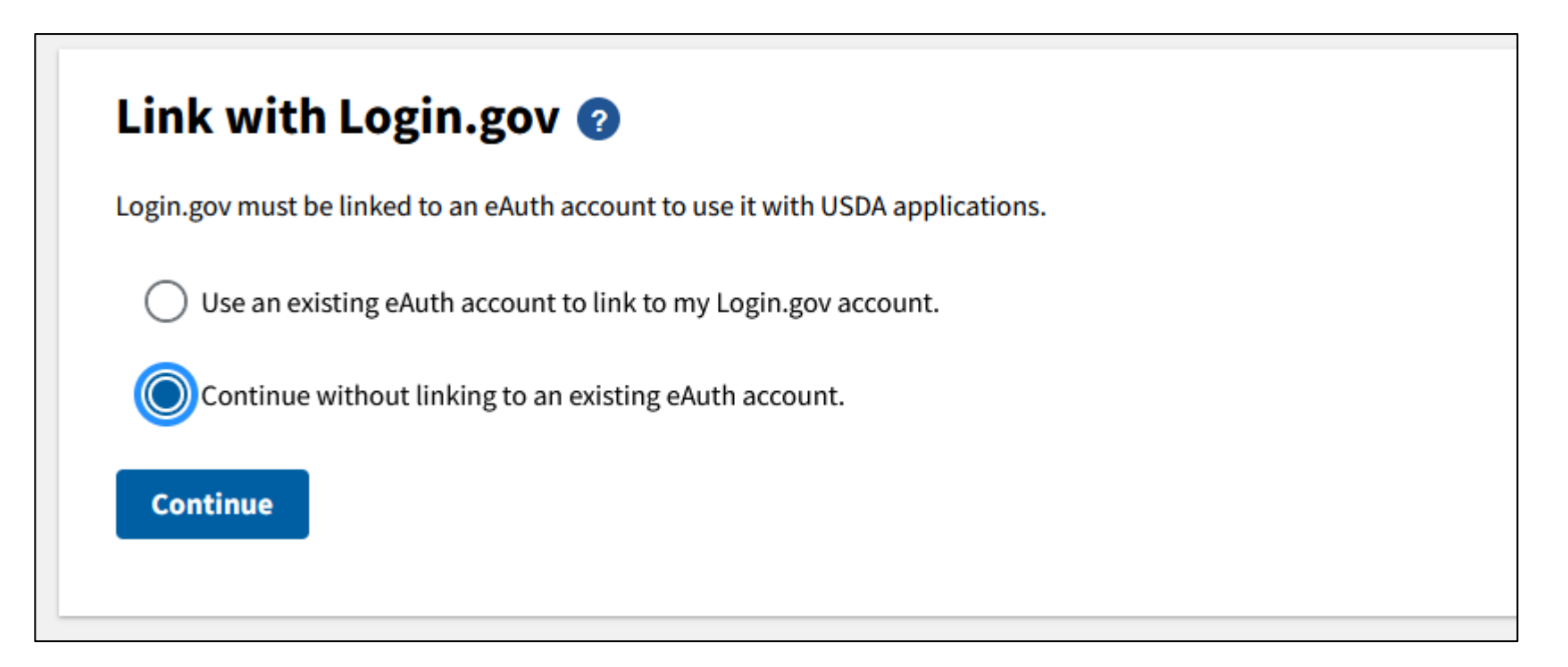

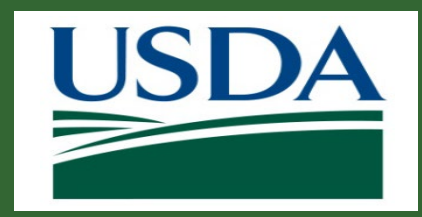

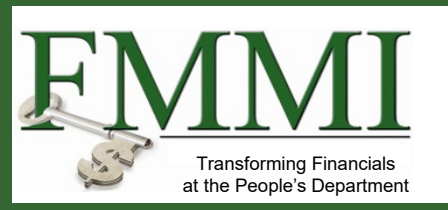

External Account Creation/Registration Cont.

- Enter your complete name as provided on government issued photo ID (no nicknames)
  - The first and last name will be used if you need to have your identity verified
  - Your account is now established.

| eAuthentication<br>U.S. DEPARTMENT OF AGRICULTURE                                                                                            | (a) eAuth |
|----------------------------------------------------------------------------------------------------|-----------|
| ME CREATE ACCOUNT MANAGE ACCOUNT V HELP V                                                                                                    |           |
| User Information Required  In order to complete setting up your Login.gov account with USDA eAuth, please provide the following information: |           |
| First name                                                                                                    |           |
| Last name                                                                                                    |           |
| Submit                                                                                                    |           |

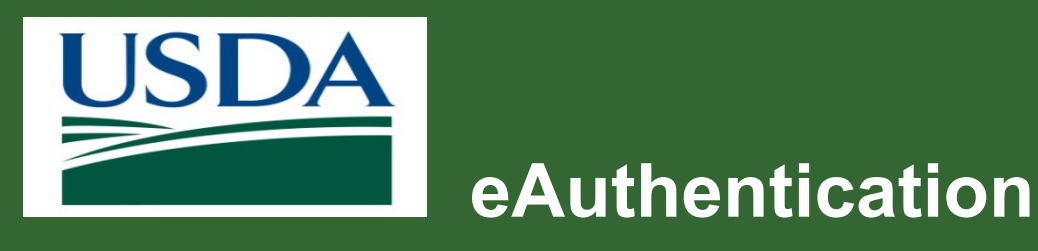

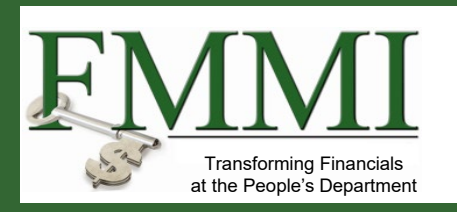

- The final requirement is identity verification, which can be completed online or by visiting a USDA Service Center.
- The system uses the information on your government issued photo ID to verify your identity online, as well as your social security number.
- If you are successful, you will be granted an eAuthentication login.gov identity verified account.
- If you cannot authenticate your identity online, you will need to verify your identity in person at a USDA Service Center.

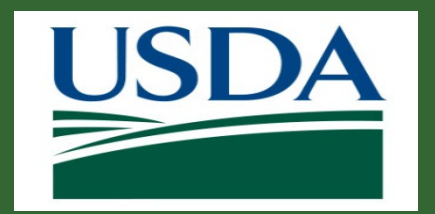

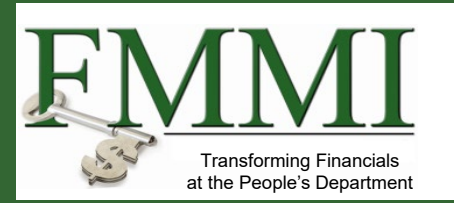

External Account Creation/Registration Cont.

- 1. Log in to application that requires identity verification
- 2. Taken to screen to select identity verification methods
  - Online option
  - Visit a Service Center for inperson identify verification

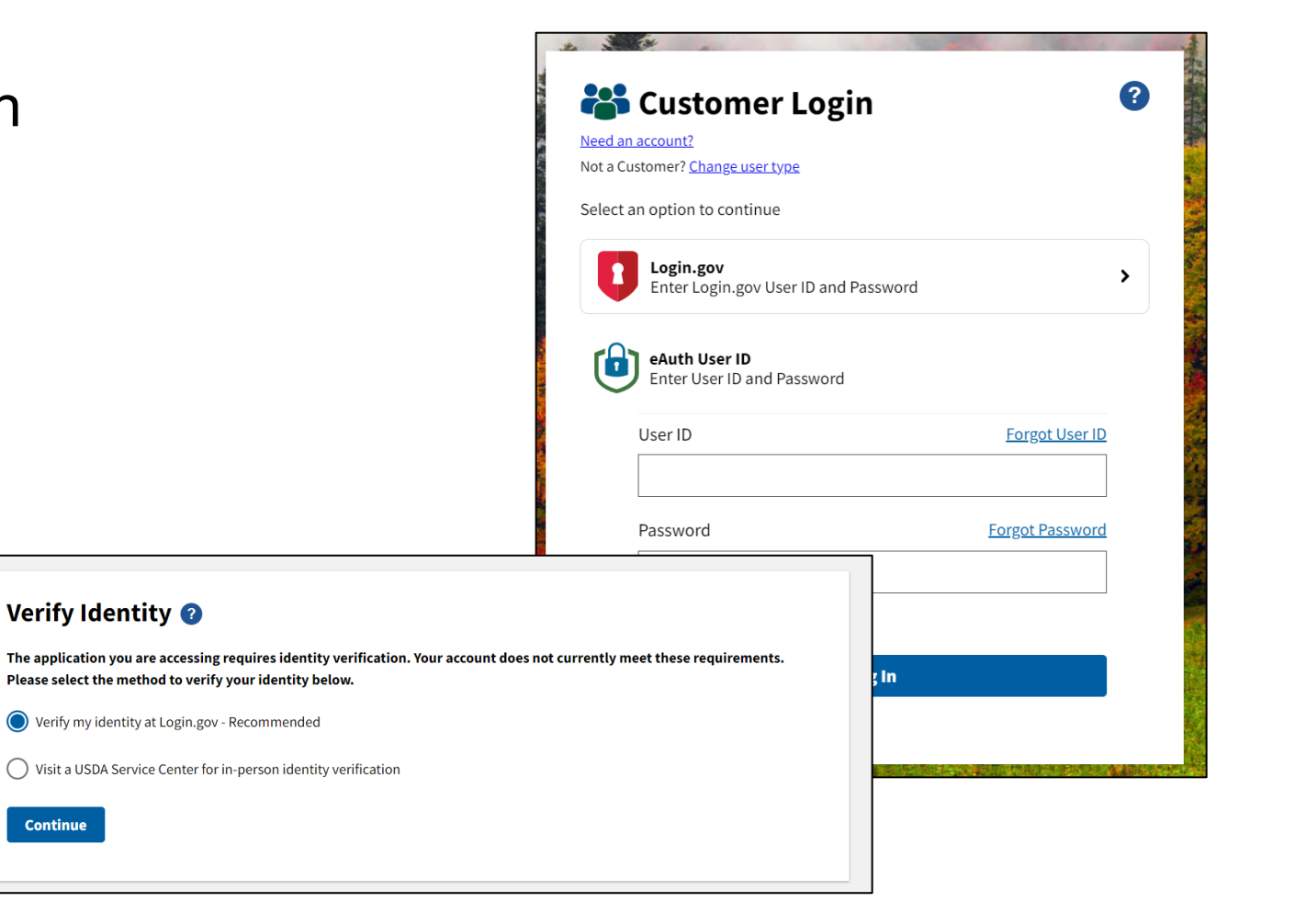

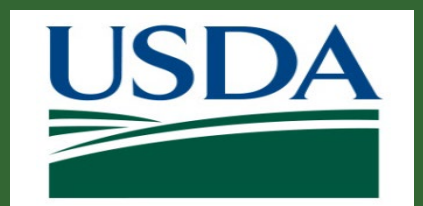

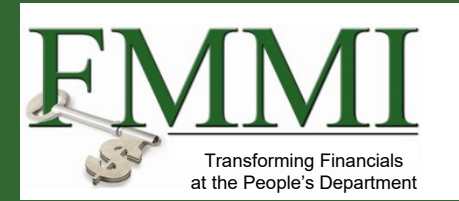

- 3. Select Online Identity Verification option
  - Selecting **Continue to Login.gov** allows you to proceed in the online process
  - Link allows you to view required steps for verification

### Verify Identity at Login.gov 📀

The application you are accessing requires identity verification. Your account does not meet these requirements.

USDA eAuthentication is now using Login.gov for identity verification and authentication. Please click the "Continue to Login.gov" button.

- If you already have a Login.gov account, use it to link with eAuth and follow the prompts on the Login.gov page.
- If you do not have a Login.gov account, you can create one and follow the prompts to link.
- You will be returned to USDA eAuth to link the two accounts together.
- Once your accounts are linked, you must use Login.gov for identity verification and for all future logins to USDA resources.

#### Continue to Login.gov

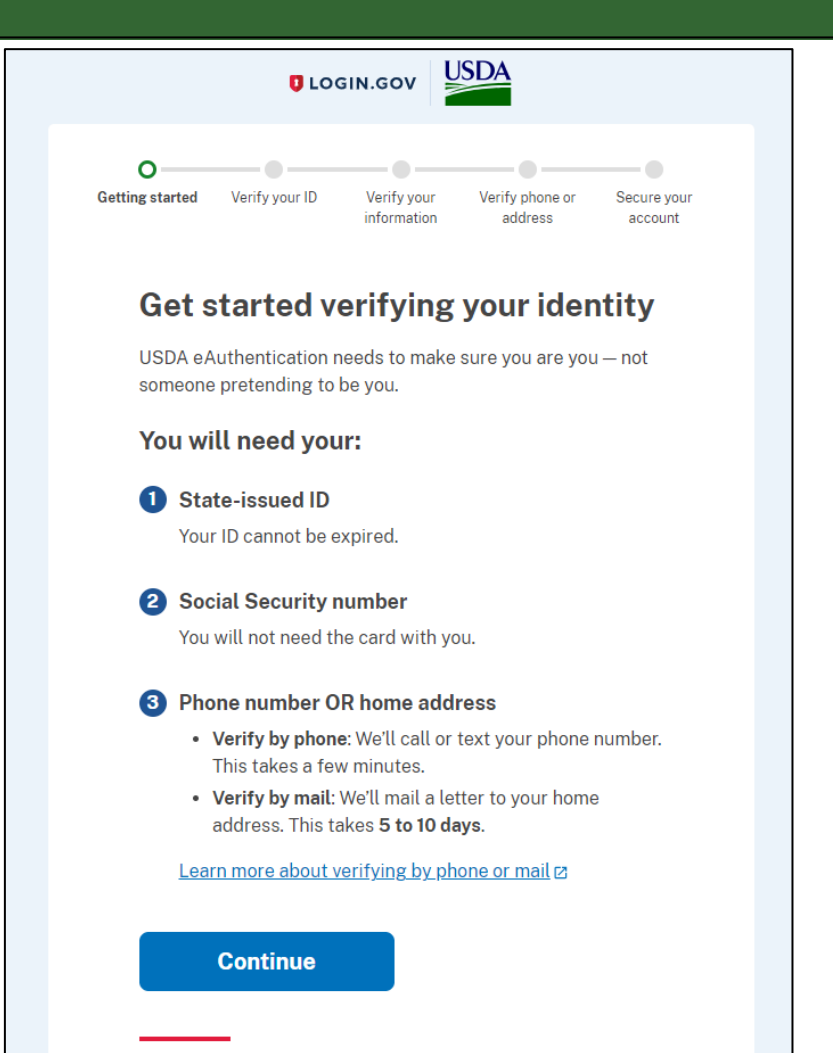

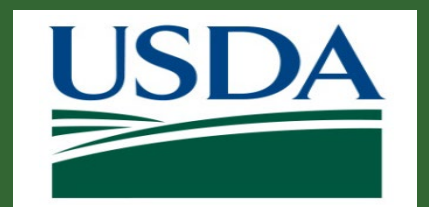

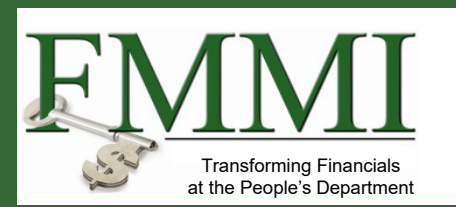

## 4. Select Online Identity Verification option

- Getting Started explanation
- You must agree to the privacy and security statement to continue
- Check the box and click Continue

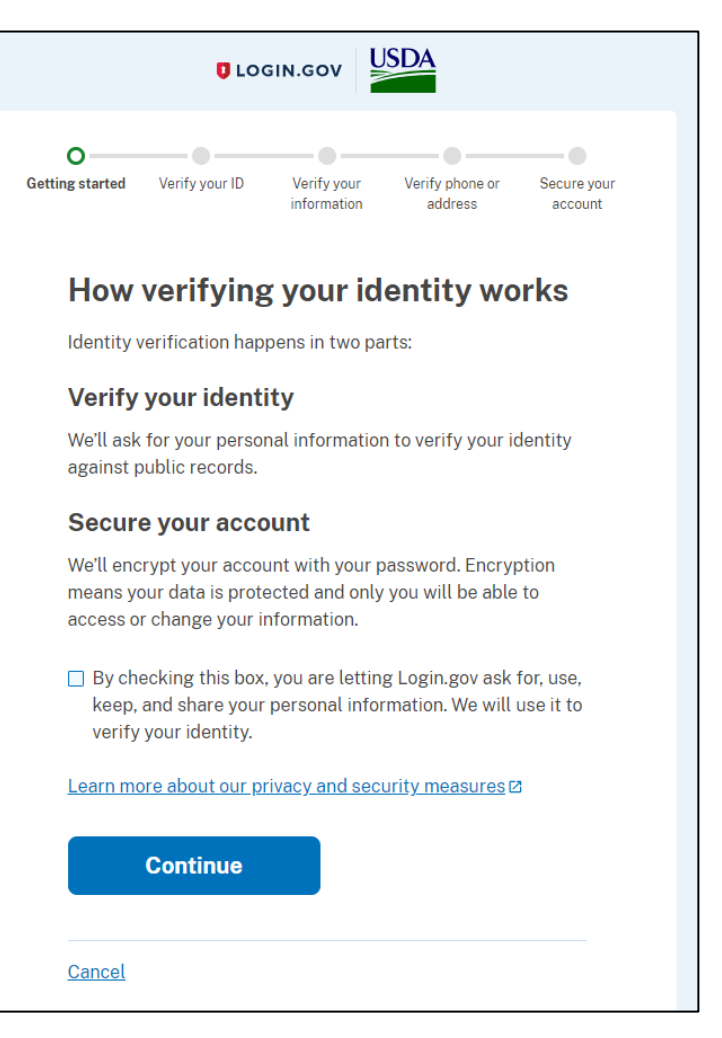

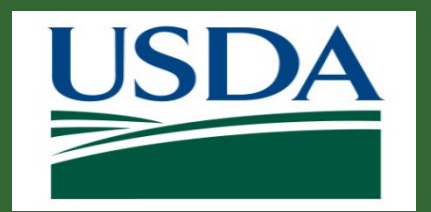

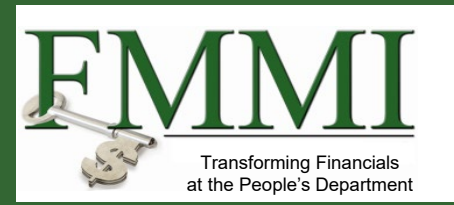

- 5. Verify your ID
  - Upload your photo ID from your phone or the computer
  - Confirm first and last name match govt. issued – photo ID
  - Follow instructions provided

|                                                                                                    | Getting started Verify your ID Verify your Verify phone or Secure your                                                                                                    | • <u>•</u> •                                                                                                    |
|----------------------------------------------------------------------------------------------------|----------------------------------------------------------------------------------------------------|----------------------------------------------------------------------------------------------------|
| O     Verify your ID     Verify your Verify phone or Secure your     information address account                                                                                 | Add photos of your ID                                                                                                    | Getting started Verify your ID Verify your Verify phone or Secure your<br>information address account                                       |
| How would you like to add your ID?                                                                                                    | We'll collect information about you by reading your driver's<br>license or state ID card. We use this information to verify your<br>identity.                                          | The next step will load automatically.                                                                                                    |
| We'll collect information about you by reading your<br>state-issued ID.                                                                                                    | For best results:<br>• Use a dark background<br>• Take the photo on a flat surface<br>• Do not use the flash on your camera<br>• File size should be at least 2 MB<br>Front of your ID | We sent a message to your phone You entered: +1202 Please check your phone and follow instructions to take a photo of your state-issued ID. |
| You won't have to sign in again, and you ll<br>switch back to this computer after you take<br>photos. Your mobile phone must have a camera<br>and a web browser.<br>Phone number | Must be a JPG or PNG<br>Front of your driver's license or<br>state ID                                                                                                    | CBack Cetting started Verify your ID Verify your information                                                                                |
| Send link                                                                                                    | Drag file here or <u>choose from folder</u><br>Back of your ID<br>Must be a JPG or PNG                                                                                                 | We verified your ID                                                                                                    |
| Continue on this computer Don't have a phone? Upload photos of your ID from this computer. Upload photos                                                                         | Back of your driver's license or<br>state ID<br>Drag file here or <u>choose from folder</u>                                                                                            | Switch back to your computer<br>to finish verifying your identity.                                                                          |
| Cancel                                                                                                    | Submit                                                                                                    |                                                                                                    |

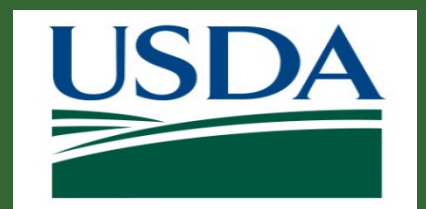

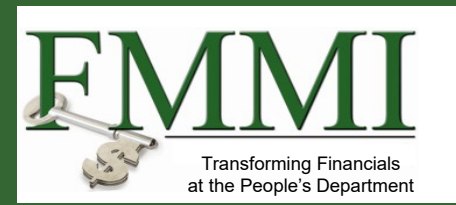

## 6. Verify your information

- Enter your social security number
- Then, review and confirm your personal details (name, date of birth, current address)
- Select Continue and complete the steps by verifying via phone or address to Secure your account
- Notified on-screen your identity was successfully verified

|          | USDA                                                                                                    |                                                      |
|----------|----------------------------------------------------------------------------------------------------|------------------------------------------------------|
| Getting  | ♥ ♥ ♥<br>g started Verify your ID Verify your Verif<br>information a                                                                                        | fy phone or Secure your account                      |
|          | Enter your Social Securit<br>We need your Social Security number to ver<br>date of birth and address. <u>Learn more about</u><br>your sensitive information | ty number<br>ify your name,<br><u>how we protect</u> |
|          | Social Security number<br>Example: 123-45-6789                                                                                                    |                                                      |
|          | Continue                                                                                                    |                                                      |
| <u>(</u> | <u>Cancel</u>                                                                                                    |                                                      |

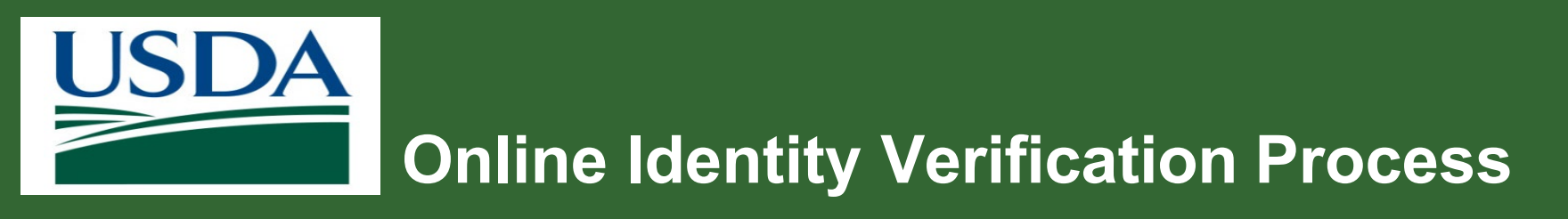

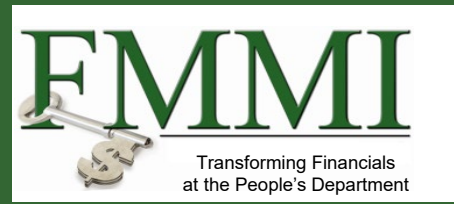

Reasons for Unsuccessful Online Identity Verification

- 1. Not enough data to generate identify verification
- 2. ID information recently changed or incorrectly entered
- 3. User attempts exceeded
  - Must visit a USDA Service Center in person

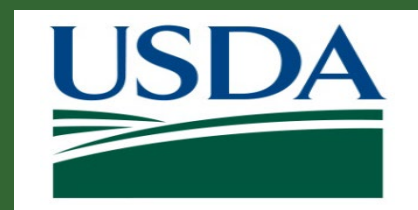

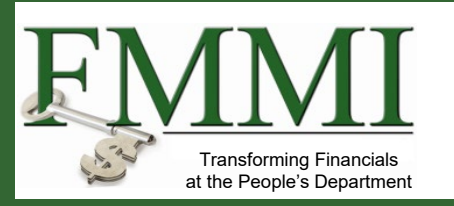

### eAuthentication

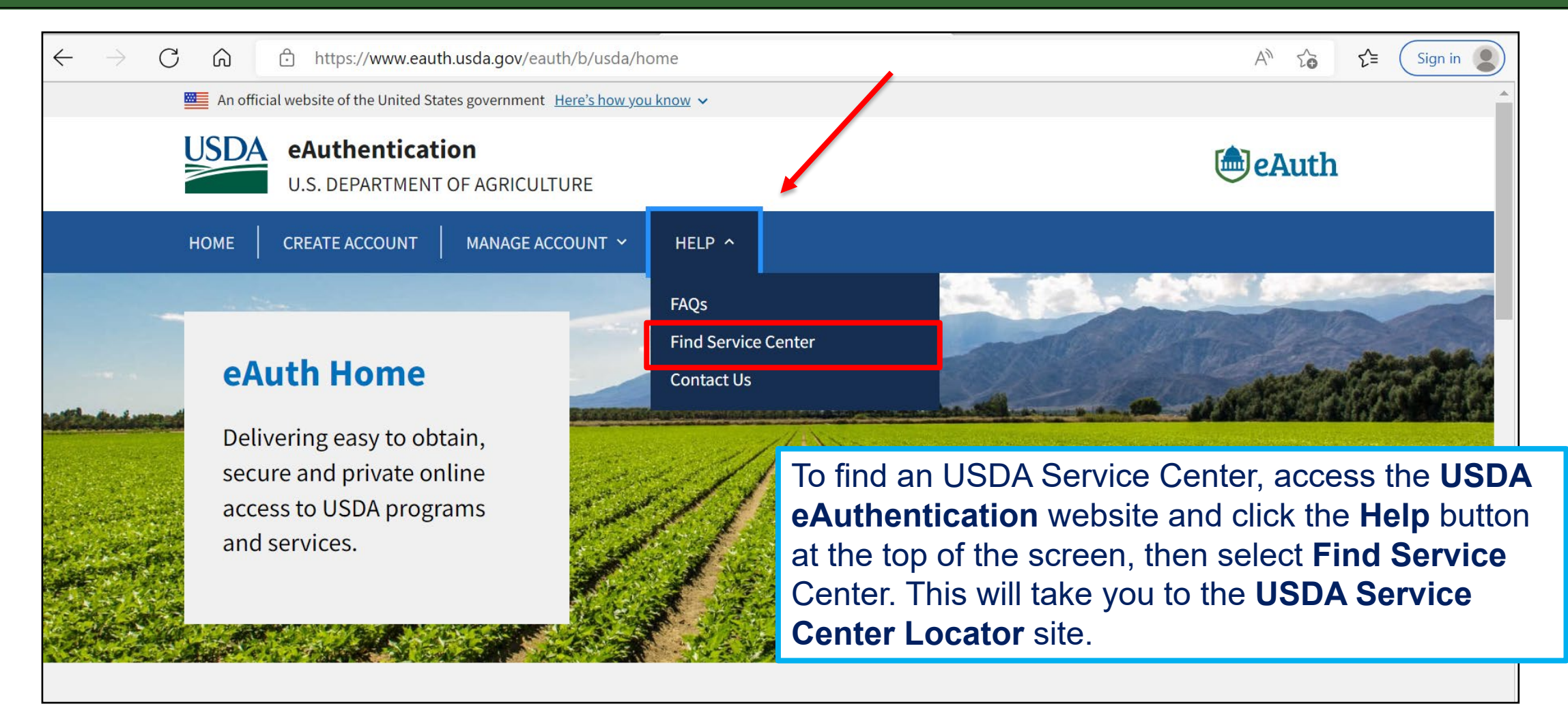

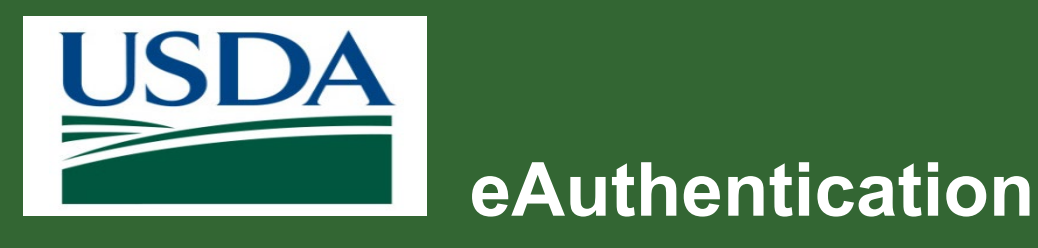

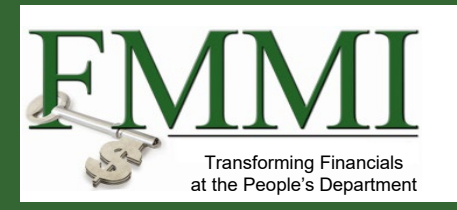

# On the **USDA Service Center Locator** site, scroll down and enter a valid State and County, then select Go.

<u>USDA Service Centers</u> are locations where you can connect with Farm Service Agency, Natural Resources Conservation Service, or Rural Development employees for your business needs. Enter your state and county below to find your local service center and agency offices. If this locator does not work in your browser, please visit <u>offices.usda.gov</u>

Visit the Risk Management Agency website to find a <u>regional or compliance office</u> or to find an <u>insurance agent</u> near you.

| State     |   | County    |   |
|-----------|---|-----------|---|
| Minnesota | ~ | Big Stone | ~ |
| GO        |   |           |   |
|           |   |           |   |

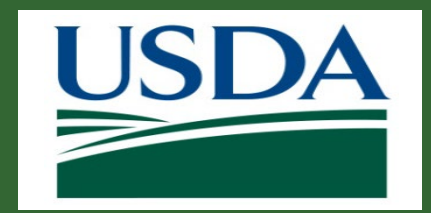

# Fransforming Financials at the People's Department

### eAuthentication

When you click your state, a list of all Service Centers in your state will appear. To make an appointment, call the service center nearest to you.

On the day of your appointment, you will need to bring at least one form of government-issued photo ID and the email address you used to register your account.

| Ortonville Service Center  |
|----------------------------|
| Farm Service Agency Office |
| <u>(320) 839-6121</u>      |

| Physical Address        |
|-------------------------|
| 990 Us Hwy 12           |
| Ortonville, MN 56278    |
| <u>Get Directions</u> & |

#### Mailing Address 990 Us Hwy 12

Ortonville, MN 56278

| Ortonville Service Center   | Physical Address     | Mailing Address     |
|-----------------------------|----------------------|---------------------|
| Natural Resources           | 990 Us Hwy 12        | Mailing Address not |
| Conservation Service Office | Ortonville, MN 56278 | available           |
| <u>(320) 839-6149</u>       | Get Directions &     |                     |

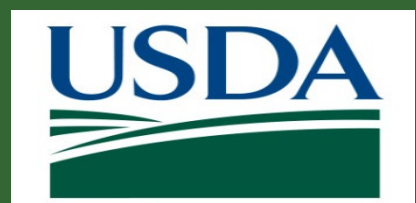

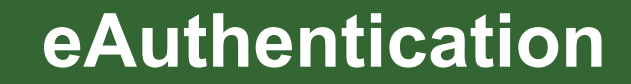

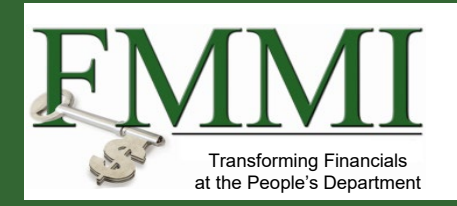

| Customer Login                                    |                 |
|---------------------------------------------------|-----------------|
| an account?                                       |                 |
| a Customer? <u>Change user type</u>               |                 |
| ct an option to continue                          |                 |
| Login.gov<br>Enter Login.gov User ID and Password | >               |
| eAuth User ID<br>Enter User ID and Password       |                 |
|                                                   | Forgot User ID  |
| User ID                                           | 0               |
| User ID                                           |                 |
| User ID<br> <br>Password                          | Forgot Password |
| User ID<br> <br>Password                          | Forgot Password |
| User ID Password Show Password                    | Forgot Password |

Once the Service Center has completed your registration, or your identity has been verified digitally, you will see a message confirming that you now have a secured USDA eAuthentication login.gov account.

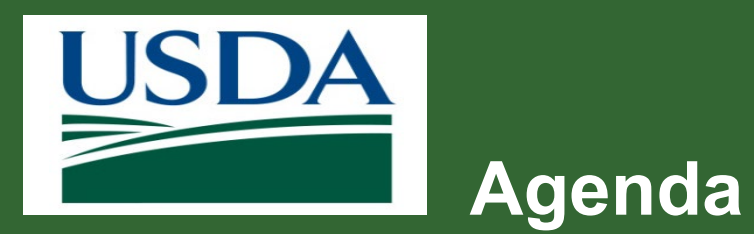

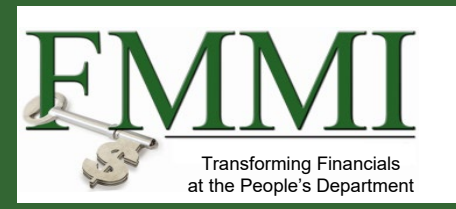

- Course Introduction
- Module 1 eAuthentication and Login.gov
- Module 2 ezFedGrants Role Assignment
- Course Summary

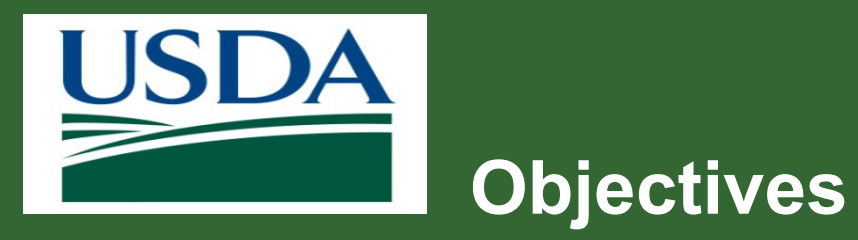

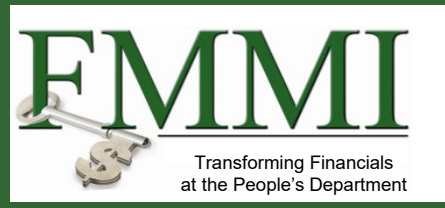

After completing this module, you will be able to:

Describe the process for Role

Assignment in the ezFedGrants portal.

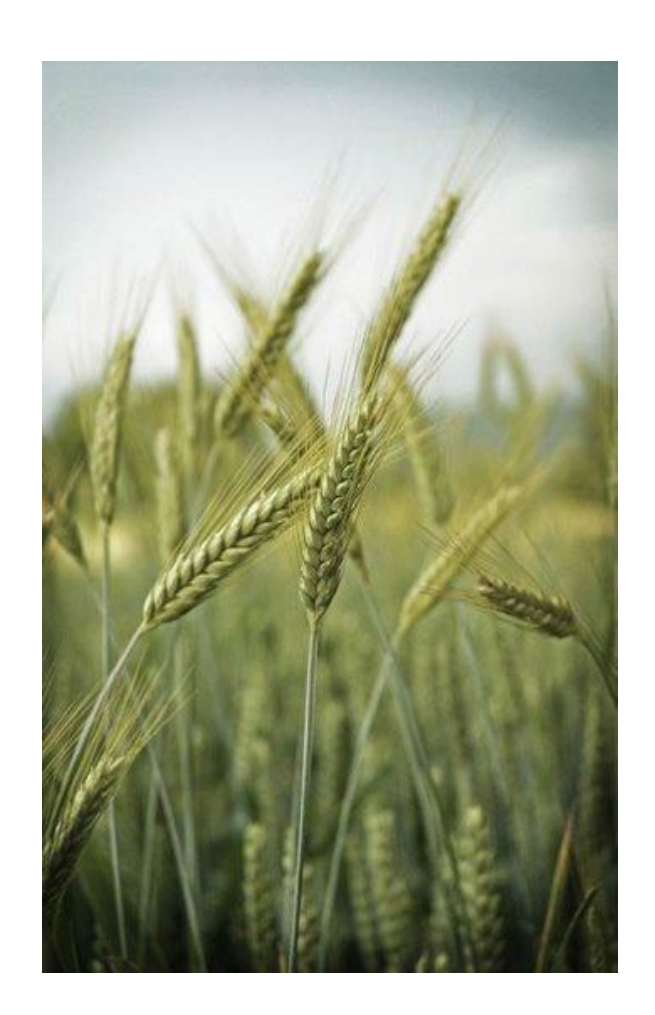

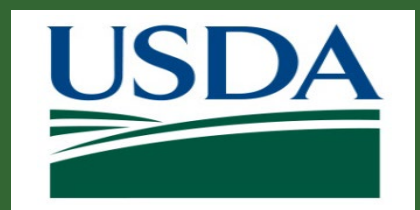

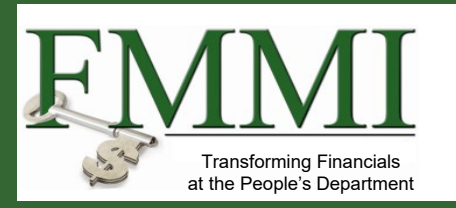

### What's Needed?

- Identity verified eAuthentication login.gov access.
- The three main user roles available are Grants Administrative Officer (GAO), Grants Processor (GP), and Signatory Official (SO).
- Users requesting the GAO role, who are also the first users from their organizations to request a Role Assignment in the ezFedGrants Portal, will have their requests approved by their USDA Agency Grants Management Officer (AGMO). All subsequent user Role Assignment requests, including additional GAOs, are approved by the individual assigned as GAO for that organization.
- Before you can request access as a Grants Processor or Signatory Official, another individual from your organization must have been provisioned by your USDA agency with the Grants Administrative Officer role.

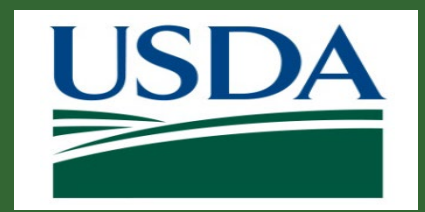

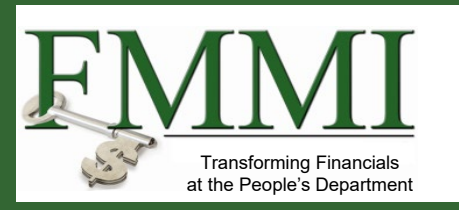

### **Helpful Hints**

- All users, regardless of requested role and the order of request submission, follow the same procedure for submitting the Role Assignment request.
- Once a user's Role Assignment request for the GAO role has been approved by the USDA AGMO, all subsequent Role Assignment requests for that organization will be approved by the GAO user, including additional GAO requests.
- Users transferring organizations may also need to update their eAuthentication contact information before submitting a new Role Assignment request.
- Fields with an asterisk (\*) are required.

*Note:* Data used in this procedure is a representative sample for the purpose of training. Actual data in the system may vary based on agency and scenario.

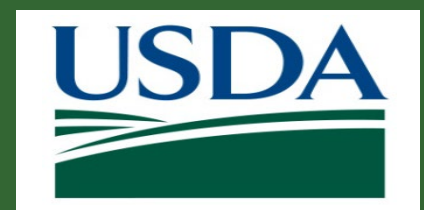

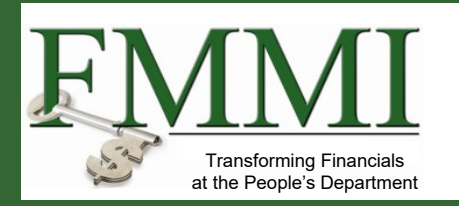

- The direct link to ezFedGrants is <u>https://grants.fms.usda.gov</u>
- Alternatively, you can navigate via the ezFedGrants information website at <u>www.usda.gov/ocfo/ezfedgrants</u>

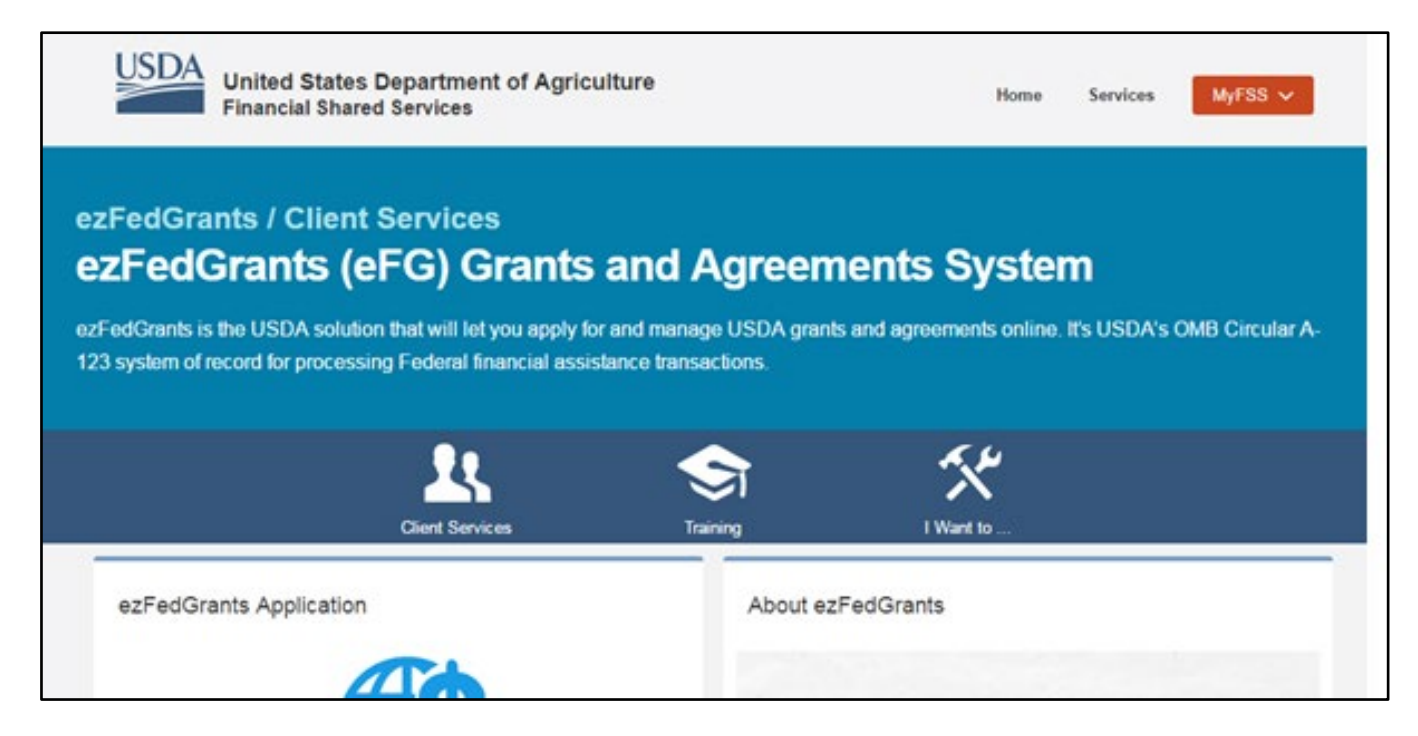

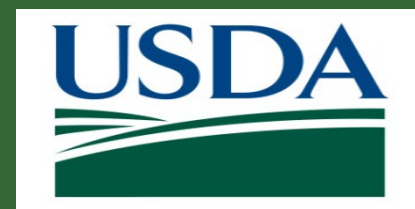

On the ezFedGrants

page, click the Launch ezFedGrants button

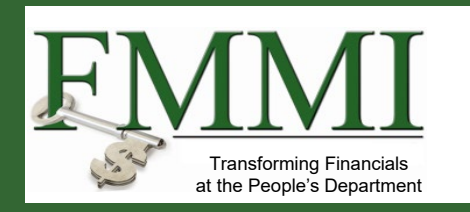

### ezFedGrants Access

ezFedGrants / Client Services

## ezFedGrants (eFG) Grants and Agreements System

ezFedGrants is the USDA solution that will let you apply for and manage USDA grants and agreements online. It's USDA's OMB Circular A-123 system of record for processing Federal financial assistance transactions.

#### ezFedGrants Application

Get started with a new grant application, check a pending status, and more by logging into ezFedGrants.

ezFedGrants works best with Internet Explorer.

Windows 10 Users: Find Internet Explorer in Windows 10

Launch ezFedGrant

About ezEedGrants

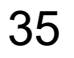

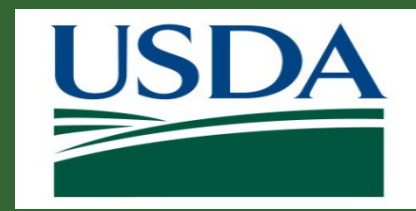

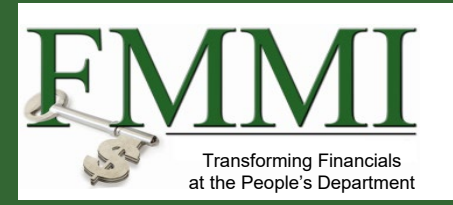

Enter your eAuth login.gov credentials to enter the site.

| Need an account?                                  |                 |   |
|---------------------------------------------------|-----------------|---|
| Not a Customer? <u>Change user type</u>           |                 |   |
| Select an option to continue                      |                 |   |
| Login.gov<br>Enter Login.gov User ID and Password |                 | > |
| eAuth User ID<br>Enter User ID and Password       |                 |   |
| User ID                                           | Forgot User ID  |   |
|                                                   |                 |   |
| Password                                          | Forgot Password |   |
|                                                   |                 |   |
| Show Password                                     |                 |   |
| Login                                             |                 |   |

### www.usda.gov/ocfo/ezfedgrants

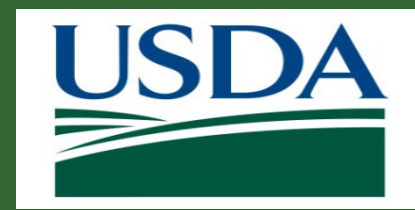

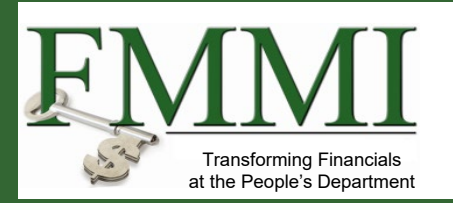

| USDA e <u>z</u> FedGrants         |                                                                                                    |                                                         |  |
|-----------------------------------|----------------------------------------------------------------------------------------------------|---------------------------------------------------------|--|
| Home                              | Role Assignment Request                                                                                         |                                                         |  |
| Contact USDA<br>Training/Guidance | Welcome to the USDA External Portal!<br>You are not yet registered with an organization and have not had a role | e assigned.                                             |  |
|                                   | Please click the <b>Create Role Assignment Request Link</b> below.<br><u>Create Role Assignment Request</u>     | To request a user role,<br>go to the <b>ezFedGrants</b> |  |

opago

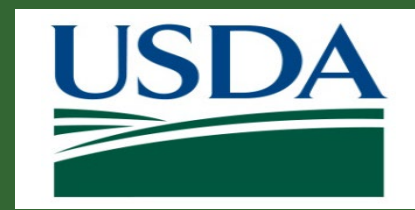

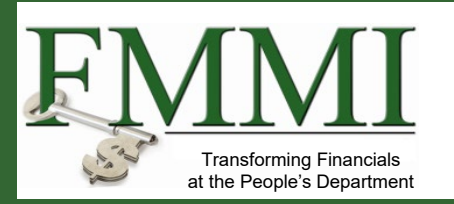

| USDA e <u>z</u> FedGrants         |                                                                                                    |                                                                                                    |
|-----------------------------------|----------------------------------------------------------------------------------------------------|----------------------------------------------------------------------------------------------------|
| Home                              | Role Assignment Request                                                                                            |                                                                                                    |
| Contact USDA<br>Training/Guidance | Welcome to the USDA External Portal!<br>You are not yet registered with an organization and have not had a role as | ssigned.                                                                                                    |
|                                   | Please click the <b>Create Role Assignment Request Link</b> below.<br>Create Role Assignment Request               | From the <b>ezFedGrants</b><br><b>Homepage</b> screen, click<br>the <b>Create Role</b><br><b>Assignment Request</b> |

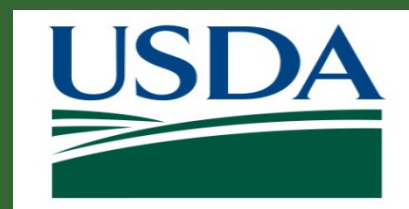

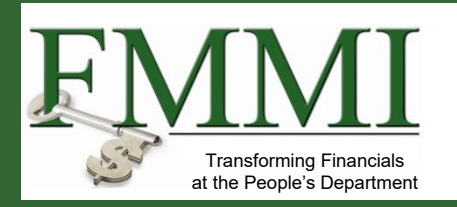

| Print       Close       Withdraw       Save       Next >>         1. Role Selection       2. Organization       3. Personal Information         Role Selection       * User Role       On the Role Selection screen, click the User Role field and click your desired role from the User Role dropdown menu. If you are the first                                                                                                    | ≡ <sup>USDA</sup> e <u>z</u> FedGrants                                |                                      | 옷Test U                                                                                                    | nregistered2                                                                | +                                                                |                                      |
|----------------------------------------------------------------------------------------------------|-----------------------------------------------------------------------|--------------------------------------|----------------------------------------------------------------------------------------------------|-----------------------------------------------------------------------------|------------------------------------------------------------------|--------------------------------------|
| 1. Role Selection       2. Organization       3. Personal Information         Role Selection         * User Role       ✓         Grant Administrative Officer       ✓         Grant Processor       ✓         Signatory Official       ✓                                                                                                    | ≀ole Assignment Request RA-589 <sup>.</sup><br>(                      | l<br><u>P</u> rint Close Wit         | hdraw <u>S</u> ave                                                                                                    | Next >≥                                                                     |                                                                  |                                      |
| Role Selection<br>* User Role<br>Grant Administrative Officer<br>Grant Processor<br>Signatory Official<br>On the Role Selection screen, click the User Role field and click your desired role from the User Role dropdown menu. If you are the first                                                                                                    | <b>1. Role Selection</b> 2. Organization                              | 3. Personal Information              |                                                                                                    |                                                                             |                                                                  |                                      |
| Grant Administrative Officer<br>Grant Processor<br>Signatory Official<br>Grant Processor<br>Signatory Official<br>Grant Processor<br>Signatory Official<br>Grant Processor<br>Signatory Official<br>Grant Processor<br>Signatory Official<br>Grant Processor<br>Signatory Official<br>Grant Processor<br>Signatory Official<br>Grant Processor<br>Signatory Official<br>Grant Processor<br>Signatory Official<br>Grant Processor<br>Signatory Official<br>Grant Processor<br>Signatory Official<br>Grant Processor<br>Signatory Official<br>Grant Processor<br>Signatory Official<br>Grant Processor<br>Signatory Official | Role Selection<br>* User Role                                         |                                      |                                                                                                    |                                                                             |                                                                  |                                      |
| user for your organization, you mus<br>select the <b>Grants Administrative</b><br><b>Officer</b> role.                                                                                                    | Grant Administrative Officer<br>Grant Processor<br>Signatory Official | O<br>th<br>de<br>dr<br>us<br>Se<br>O | In the Role Selection of the Role Selection of the Role Selection of the Role from the Select the Grants officer role. | ection scr<br>Id and cli<br>the User<br>If you are<br>anization,<br>Adminis | reen, c<br>ck you<br><b>Role</b><br>e the fi<br>you m<br>strativ | lick<br>r<br>rst<br>nust<br><b>e</b> |

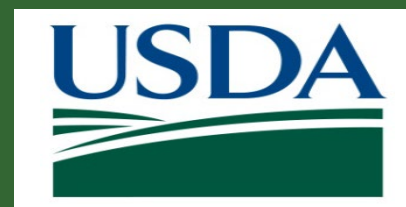

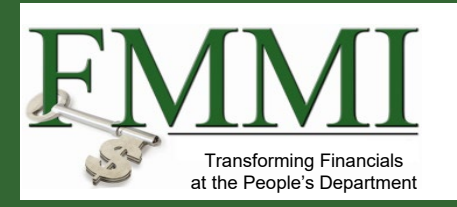

| ≡ <sup>USDA</sup> e <u>z</u> FedGrants       |               | ्रTest                                               | Unregistered2                                      |                                                               |
|----------------------------------------------|---------------|------------------------------------------------------|----------------------------------------------------|---------------------------------------------------------------|
| Role Assignment Request RA-5891              | Close Wit     | hdraw <u>S</u> ave                                   | Next >≥                                            |                                                               |
| 1. Role Selection 2. Organization 3. Persona | l Information |                                                      |                                                    |                                                               |
| Role Selection<br>* User Role                |               |                                                      |                                                    |                                                               |
| AMS APHIS FAS                                |               | After selec<br>the <b>User R</b><br>the <b>Agenc</b> | ting your<br>t <b>ole</b> drop<br><b>y</b> you wil | desired role from<br>down menu, select<br>Il be working with. |
| NIFA<br>NRCS<br>OPPE                         |               |                                                      |                                                    |                                                               |
| Additional Information                       |               |                                                      |                                                    |                                                               |

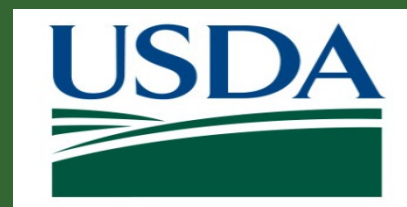

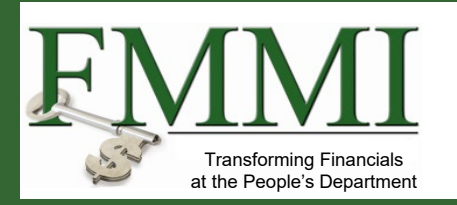

| $\equiv \bigcup_{z}$ ezFedGrants                                         |                |          | 옷Test        | Unregistered2 |            |
|--------------------------------------------------------------------------|----------------|----------|--------------|---------------|------------|
| Role Assignment Request RA-5891                                          |                |          |              |               |            |
| <u>P</u> rint                                                            | Close          | Withdraw | <u>S</u> ave | Next >≥       |            |
| 1. Role Selection 2. Organization 3. Persona                             | al Information |          |              |               |            |
| Role Selection<br>* User Role                                            | 7              |          |              |               |            |
| Grant Administrative Officer V                                           |                |          | Click in     | the Acc       | ess        |
| * Agency                                                                 | _              |          | Reque        | st Comm       | nents text |
| APHIS ~                                                                  |                |          | hoy and      | d ontor th    |            |
| Access Request Comments<br>* Why are you submitting this access request? |                |          | justifica    | ation for y   | our Role   |
|                                                                          |                |          | Assigni      | ment requ     | uest.      |
|                                                                          |                |          |              |               |            |
|                                                                          |                |          |              |               |            |
| Additional Information                                                   |                |          |              |               |            |
|                                                                          |                |          |              |               |            |

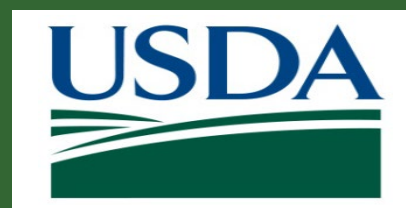

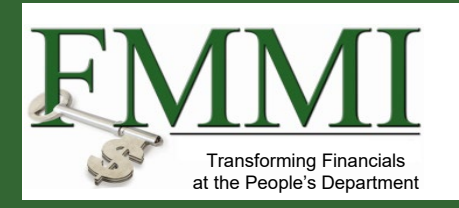

| ≡ <sup>USDA</sup> e <u>z</u> FedGrants                           | ATest Unregistered2                       |
|------------------------------------------------------------------|-------------------------------------------|
| Role Assignment Request RA-5891 Print Close Withdraw             | <u>S</u> ave Next >≥                      |
| <b>1. Role Selection</b> 2. Organization 3. Personal Information |                                           |
| * User Role                                                      |                                           |
| Grant Administrative Officer 🗸                                   |                                           |
| * Agency                                                         | Once you have selected your role,         |
| APHIS V                                                          | agency, and entered your                  |
| Access Request Comments                                          | iustification comments, click the         |
| * Why are you submitting this access request?                    | <b>Next</b> button to move to part two of |
|                                                                  | the <b>Request Access</b> screen.         |
|                                                                  |                                           |
| Additional Information                                           |                                           |

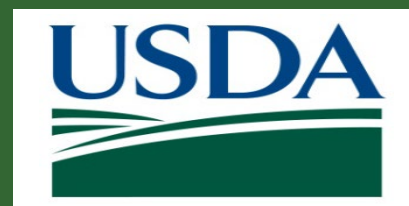

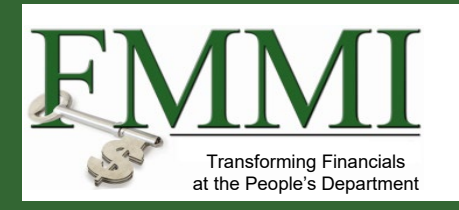

### ezFedGrants Access

| $\equiv \overset{\text{USDA}}{\longrightarrow}$ e <u>z</u> FedGrants |                                 |                 | ဂူTest L                  | Jnregistered2          |
|----------------------------------------------------------------------|---------------------------------|-----------------|---------------------------|------------------------|
| Role Assignment Request RA-5891                                      |                                 |                 |                           |                        |
| Print Clo                                                            | withdraw                        | <u>S</u> ave    | <pre>_&lt; Previous</pre> | Next >≥                |
|                                                                      |                                 |                 |                           |                        |
| 1. Role Selection 2. Organization                                    | 3. Personal Informatio          | on              |                           |                        |
|                                                                      |                                 |                 |                           |                        |
| Select Organization(s)                                               | anization you want to join      | After selection | g an organization         | it will                |
| appear below. You must select at least one                           | organization to submit yc       | our access req  | uest. Organization,       | s must be              |
| registered on SAM.gov and have a record in                           | the ezFedGrants System          | to be available | e for selection here      | e. If your             |
| <u>https://sam.gov</u> . If your organization is regi                | stered on <u>SAM.gov</u> but do | bes not appear  | here, please use th       | he Contact             |
| USDA link on the left to contact the ezFedG                          | rants Help Desk. Please in      | nclude your org | ganization's DUNS         | Number and             |
| CAGE code (if known) in your message.                                |                                 |                 |                           |                        |
| If you are affiliated with multiple organizati                       | ons, click Add Organizatio      | on again to add | more organization         | ns.                    |
| Please provide Point of Contact (POC) detai                          | ils for each organization. A    | A POC is somed  | one from the orgar        | nization who           |
| can verify your affiliation with that organiza                       | ation, if necessary.            |                 | 0                         |                        |
| Click Remove to remove an organization yc                            | ou do not want to join.         |                 |                           |                        |
|                                                                      | On part two of                  | the Rea         | lest Acces                | s screen               |
| (+) <u>A</u> dd Organization                                         | Organization                    | button to       | anon the S                | $\mathbf{C}$ solution, |
|                                                                      | Organization                    |                 | open me 3                 | earch Or               |
| Additional Information                                               | popup window                    | and sea         | rch for your              | organiza               |
|                                                                      |                                 |                 |                           |                        |

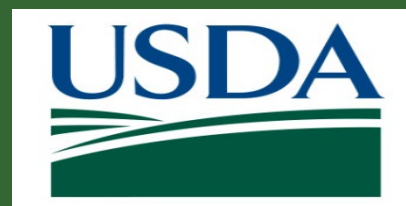

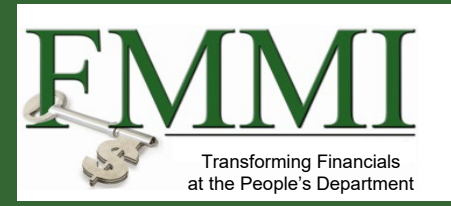

| $\equiv \stackrel{\text{USDA}}{=} e_{\underline{z}}$ FedGrants               | 유Test Unregistered2                                                   |                                                    |  |  |  |  |  |
|------------------------------------------------------------------------------|-----------------------------------------------------------------------|----------------------------------------------------|--|--|--|--|--|
| Role Assignment Request RA                                                   | \-5891                                                                |                                                    |  |  |  |  |  |
| Print                                                                        | Close Withdraw                                                        | <u>S</u> ave <u>≤&lt; Previous</u> Next >≥         |  |  |  |  |  |
| Select Organization                                                          |                                                                       |                                                    |  |  |  |  |  |
| Search Criteria - please enter o                                             |                                                                       |                                                    |  |  |  |  |  |
| Organization Name                                                            | UEI Number 🕐                                                          | EFT Number 🕜                                       |  |  |  |  |  |
|                                                                              |                                                                       |                                                    |  |  |  |  |  |
| CAGE Code 🕜                                                                  | City                                                                  | State                                              |  |  |  |  |  |
|                                                                              |                                                                       | ×                                                  |  |  |  |  |  |
| Postal Code 🕐                                                                | Country                                                               | ASAP ID ?                                          |  |  |  |  |  |
|                                                                              |                                                                       |                                                    |  |  |  |  |  |
| DUNS Number ?                                                                | DUNS+4 ?                                                              |                                                    |  |  |  |  |  |
|                                                                              |                                                                       |                                                    |  |  |  |  |  |
| Multiple search criteria narrows the                                         | search (works as a <b>filter</b> )                                    |                                                    |  |  |  |  |  |
| lf you do not receive the results you<br>and State, remove City and leave or | i are looking for, <b>use fewer items</b> in yo<br><i>hly State</i> ) | our search criteria. ( <i>i.e. Instead of City</i> |  |  |  |  |  |
| Search Clear                                                                 | Close                                                                 |                                                    |  |  |  |  |  |

In the **Search Organization** popup window, enter the applicable/known criteria for your organization into the given search fields.

www.usda.gov/ocfo/ezfedgrants

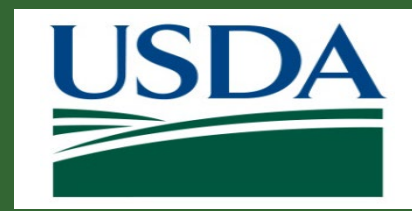

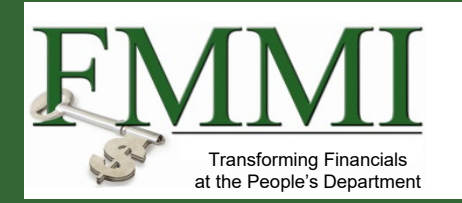

| elect Organization                          | 1            |                              |                      |         |              |        |
|---------------------------------------------|--------------|------------------------------|----------------------|---------|--------------|--------|
| Search Criteria - plea<br>Organization Name | ase enter or | ne or more cri<br>UEl Number | teria<br>⑦           | EFT Nu  | mber 🕐       |        |
|                                             |              |                              |                      |         |              |        |
| CAGE Code 🕜                                 |              | City                         |                      | State   |              |        |
|                                             |              |                              |                      |         |              | $\sim$ |
| Postal Code 🕜                               |              | Country                      |                      | ASAP II | <b>o</b> (?) |        |
|                                             |              |                              |                      | ~       |              |        |
| DUNS Number 🕐                               |              | DUNS+4 ?                     |                      |         |              |        |
|                                             |              |                              |                      |         |              |        |
| Multiple search criteria                    | narrows the  | search (works a              | as a <b>filter</b> ) |         |              |        |

45

When you have entered all relevant search criteria, click the **Search** button.

www.usda.gov/ocfo/ezfedgrants

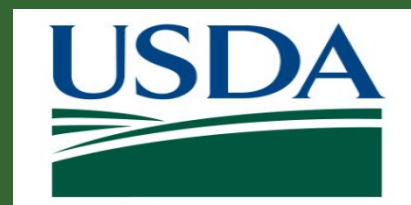

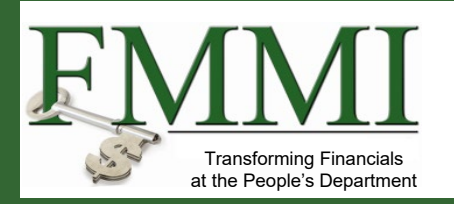

| elect Organization                                                                                                    |                                        |      |                |            |              |                           |          |     |            |                |         |         |
|----------------------------------------------------------------------------------------------------|----------------------------------------|------|----------------|------------|--------------|---------------------------|----------|-----|------------|----------------|---------|---------|
| Search Criteria - please enter one or more criteria                                                                                                    |                                        |      |                |            |              |                           |          |     |            |                |         |         |
| Organization Name                                                                                                    | ization Name UEI Number ? EFT Number ? |      |                |            |              |                           |          | CA  | GE Code (? | )              |         |         |
| N                                                                                                    |                                        |      |                |            |              |                           |          |     |            |                |         |         |
| City                                                                                                    | State                                  |      |                | P          | ostal Code 🕜 | )                         |          | Co  | untry      |                |         |         |
|                                                                                                    |                                        |      |                | $\sim$     |              |                           |          |     |            |                |         | $\sim$  |
| ASAP ID () DUNS Number () DUNS+4 () Scroll down in the                                                                                                    |                                        |      |                |            |              |                           |          |     |            |                |         |         |
| Multiple search criteria narrows the search (works as a filter)       Scholl down in the         If you do not receive the results you are looking for, use fewer items in your search criteria. ( <i>i.e. Instead of City and State, remove City and leave only State</i> )       Search Organization         Search Clear       Close       Search Results         Search Results       Section. |                                        |      |                |            |              |                           |          |     |            | tion<br>he     |         |         |
| Actions Organization                                                                                                    | UEI                                    | EFT  | DUNS<br>Number | DUNS<br>+4 | CAGE         | Street Address            | City     |     | State      | Postal<br>Code | Country |         |
| Join Organization<br>Join Organization<br>SITY AGRICULTURE, KANSAS DEPAR<br>MENT OF KANSAS STATE UNIVE<br>SITY AGRICULTURAL STUDIES                                                                                                    | R CHANGEUE2000                         | 4354 | 103254698      | 0011       | 00123        | 1320 RESEARCH PAR<br>K DR | MANHATT  | AN  | KS         | 23456-12<br>11 | US      | 5252525 |
| Join Organization AMS Wildlife Foundation US 1-4                                                                                                    |                                        |      | 475187723      |            | 8X4W6        | 15 SPROAT STREET N<br>E   | WASHING  | TON | DC         | 02346-22<br>28 | US      |         |
| Join Organization BENDAL INTERN, INC                                                                                                    | UEFBP0000001                           | 1234 | 001020001      |            | 1001H        | 100 FAIRFIELD AVEN<br>UE  | ALEXANDR | RIA | VA         | 22314-14<br>52 | US      | •       |

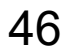

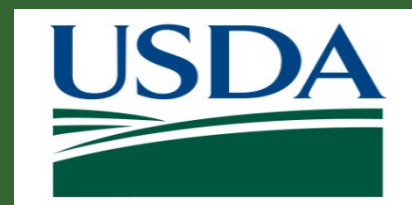

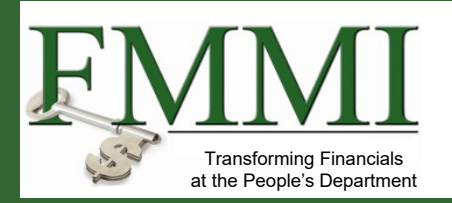

| Select Organization                                                                                           |                 |       |                |                     |              |                           |            |             |                |         |         | <b></b> |
|----------------------------------------------------------------------------------------------------|-----------------|-------|----------------|---------------------|--------------|---------------------------|------------|-------------|----------------|---------|---------|---------|
| Search Criteria - please enter one or more crite                                                              | eria            |       |                |                     |              |                           |            |             |                |         |         |         |
| Organization Name                                                                                             | UEI Number 🕐    |       |                | EF                  | T Number (   | 2                         | C/         | AGE Code (? | )              |         |         | - II    |
| Ν                                                                                                    |                 |       |                |                     |              |                           |            |             |                |         |         |         |
| City                                                                                                    | State           |       |                | → Po                | stal Code 🔇  | )                         | C(         | ountry      |                |         | ~       | ,       |
| ASAP ID ⑦                                                                                                    | DUNS Number ?   | )     |                | DU                  | JNS+4 🕐      |                           |            |             |                |         |         |         |
|                                                                                                    | Locate y        | our c | organiza       | ation in            | the          | Search Re                 | sults sec  | ction       |                |         |         | - 11    |
| Multiple search criteria narrows the search (works as                                                         | and click       | the   | Join O         | rganiz              | ation        | link to the               | left of th | е           |                |         |         | - 11    |
| If you do not receive the results you are looking for, <b>u</b>                                               | organiza        | tion  | name. 1        | <sup>-</sup> his wi | II clos      | se the <b>Sea</b> l       | rch        |             |                |         |         |         |
| Search Clear Close                                                                                            | Organiz         | atior | <b>n</b> popup | windo               | DW.          |                           |            |             |                |         |         |         |
| Search Results                                                                                                |                 |       |                |                     |              |                           |            |             |                |         |         |         |
|                                                                                                    |                 |       | 1              |                     |              |                           |            |             |                |         | Export  |         |
| Actions Organizz sion                                                                                         | 🐺 UEI 🐺         | EFT   | DUNS<br>Number | DUNS<br>+4          | CAGE<br>Code | Street Address            | City       | State       | Postal<br>Code | Country |         |         |
| Join Organization<br>SITY AGRICULTURE, KANSAS DEPAI<br>MENT OF KANSAS STATE UNIX<br>SITY AGRICULTURAL STUDIES | ER CHANGEUE2000 | 4354  | 103254698      | 0011                | 00123        | 1320 RESEARCH PAR<br>K DR | MANHATTAN  | KS          | 23456-12<br>11 | US      | 5252525 |         |
| Join Organization AMS Wildlife Foundation US 1                                                                | 4               |       | 475187723      |                     | 8X4W6        | 15 SPROAT STREET N<br>E   | WASHINGTON | DC          | 02346-22<br>28 | US      |         |         |
| Join Organization BENDAL INTERN, INC                                                                          | UEFBP0000001    | 1234  | 001020001      |                     | 1001H        | 100 FAIRFIELD AVEN<br>UE  | ALEXANDRIA | VA          | 22314-14<br>52 | US      |         | -       |

### www.usda.gov/ocfo/ezfedgrants

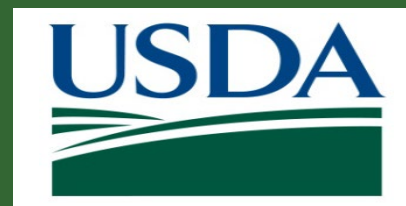

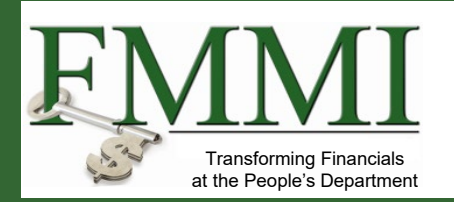

| SDA e <u>z</u> FedGrants          |                                                                                                    |                           |                                                                                                    |                                  | lpha Test Unregistered2                        |
|-----------------------------------|----------------------------------------------------------------------------------------------------|---------------------------|----------------------------------------------------------------------------------------------------|----------------------------------|------------------------------------------------|
| Home                              | Role Assignment Request RA-5891                                                                                                    |                           |                                                                                                    | Print Close Withdraw Save        | ≤< Previous Next >≥                            |
| Contact USDA<br>Training/Guidance | Select Organization(s)<br>Click Add Organization to search for an organization you want to join. After selecting an organization, it will appear<br>the ezFedGrants System to be available for selection here. If your organization has not previously registered on Sr<br>use the Contact USDA link on the left to contact the ezFedGrants Help Desk. Please include your organization's DU<br>If you are affiliated with multiple organizations, click Add Organization again to add more organizations.<br>Please provide Point of Contact (POC) details for each organization. A POC is someone from the organization who<br>Click Remove to remove an organization you do not want to join.<br>Organization Details |                           | The fields in the <b>Organization Details</b><br>section will automatically populate with<br>your organization's information. Click<br>the <b>Next</b> button to proceed to part<br>three of the <b>Request Access</b> screen. |                                  | ov and have a record in ot appear here, please |
|                                   | AMS Wildlife Foundation US 1-4                                                                                                    |                           |                                                                                                    |                                  |                                                |
|                                   | CRM Organization ID<br>1100003261                                                                                                    | UEI<br>N/A                | EFT<br>N/A                                                                                                    | CAGE<br>8X4W6                    |                                                |
|                                   | Street Address<br>15 SPROAT STREET NE                                                                                                    | <b>City</b><br>WASHINGTON | State<br>DC                                                                                                    | <b>Postal Code</b><br>02346-2228 |                                                |
|                                   | Phone<br>N/A                                                                                                    | ASAP ID<br>N/A            | <b>DUNS</b><br>475187723                                                                                                    | DUNS+4<br>N/A                    |                                                |
|                                   | Point of Contact Details<br>* Supervisory Point of Contact (POC)                                                                                                    | * School/Dept/Div/Prog.   | * POC Email                                                                                                    | * POC Phone                      |                                                |
|                                   | <u>A</u> dd Organization                                                                                                    |                           |                                                                                                    |                                  |                                                |
|                                   | Additional Information                                                                                                    |                           |                                                                                                    |                                  |                                                |
|                                   |                                                                                                    | 48                        |                                                                                                    | www.usda.gov/octo/e              | zfedgrants                                     |

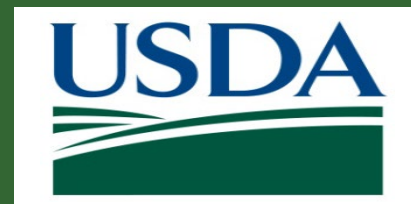

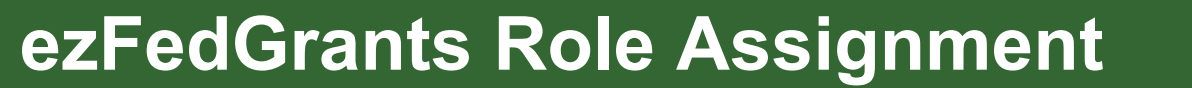

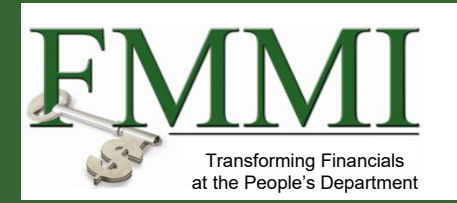

Add additional organizations as needed using the steps we saw previously. It is also possible to remove an organization by clicking the Remove button.

|                                                                  |                         |                          |                                  | Remove |
|------------------------------------------------------------------|-------------------------|--------------------------|----------------------------------|--------|
| AMS Wildlife Foundation US 1-4                                   |                         |                          |                                  |        |
| CRM Organization ID<br>1100003261                                | UEI<br>N/A              | EFT<br>N/A               | CAGE<br>8X4W/6                   |        |
| Street Address<br>15 SPROAT STREET NE                            | City<br>WASHINGTON      | State<br>DC              | <b>Postal Code</b><br>02346-2228 |        |
| <b>Phone</b><br>N/A                                              | ASAP ID<br>N/A          | <b>DUNS</b><br>475187723 | DUNS+4<br>N/A                    |        |
| Point of Contact Details<br>* Supervisory Point of Contact (POC) | ★ School/Dept/Div/Prog. | * POC Email              | * POC Phone                      |        |
|                                                                  |                         |                          |                                  |        |
| Add Organization                                                 |                         |                          |                                  |        |
| Additional Information                                           |                         |                          |                                  |        |

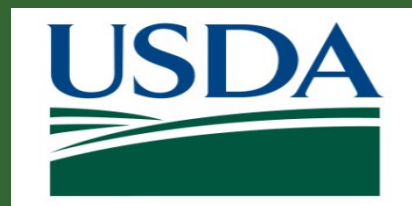

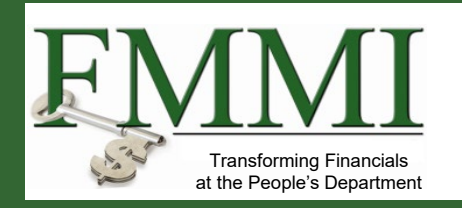

| Organization Details         AMS Wildlife Foundation US 1-4         ERM Organization ID       U         100003261       N | Complete the <b>Point of</b><br>Contact (POC) who car<br>and/or your need for ez | <b>Contact Details</b> fields to id<br>n confirm your affiliation with<br>FedGrants Role Assignment<br>retails for each organization | entify a Point of<br>n this organization<br>nt.<br>even if they all | Remove |
|----------------------------------------------------------------------------------------------------|----------------------------------------------------------------------------------|----------------------------------------------------------------------------------------------------|---------------------------------------------------------------------|--------|
| itreet Address C<br>5 SPROAT STREET NE V<br>Phone A<br>I/A N                                                              | ASAP ID                                                                          | <b>DUNS</b><br>475187723                                                                                                    | DUNS+4<br>N/A                                                       |        |
| Point of Contact Details<br>Supervisory Point of Contact (POC)<br>Mike Tester                                             | School/Dept/Div/Prog.<br>Eter Department                                         | * POC Email<br>mtester@org.com                                                                                                    | * POC Phone<br>(123) 456-7890                                       |        |

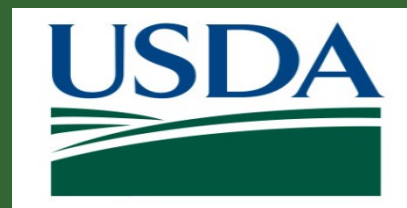

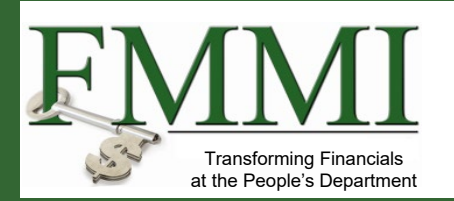

| USDA e <u>z</u> FedGrants         |                                                                                                    |                                                                                                    |                                                                                                    |                                                                                                    |
|-----------------------------------|----------------------------------------------------------------------------------------------------|----------------------------------------------------------------------------------------------------|----------------------------------------------------------------------------------------------------|----------------------------------------------------------------------------------------------------|
| Home                              | Role Assignment Request RA-5891                                                                                                    |                                                                                                    |                                                                                                    | Print Close Withdraw Save ≤< Previous Next >≥                                                                                                    |
| Contact USDA<br>Training/Guidance | Select Organization(s)<br>Click Add Organization to search for an organization<br>the ezFedGrants System to be available for selection<br>use the Contact USDA link on the left to contact the 4 | you want to join. After selecting an organization, it will ap<br>here. If your organization has not previously registered or<br>zzFedGrants Help Desk. Please include your organization's | pear below. You must select at least one organization to s<br>n SAM.gov, please complete the registration process at <u>h</u><br>DUNS Number and CAGE code (if known) in your messag | n to submit your access request. Organizations must be registered on SAM.gov and have a record in<br>s at <u>https://sam.gov</u> . If your organization is registered on <u>SAM.gov</u> but does not appear here, please essage. |
|                                   | If you are affiliated with multiple organizations, click<br>Please provide Point of Contact (POC) details for eac<br>Click Remove to remove an organization you do not                           | Add Organization again to add more organizations.<br>h organization. A POC is someone from the organization w<br>want to join.                                                            | vho can verify your affiliation with that organization, if nee                                                                                                    | <sup>ff necessary.</sup> Once you have added all organizations you wish to include                                                                                                    |
|                                   | Organization Details                                                                                                    |                                                                                                    |                                                                                                    | with your Role Assignment<br>request_click the <b>Next</b> button                                                                                                    |
|                                   | AMS Wildlife Foundation US 1-4                                                                                                    |                                                                                                    |                                                                                                    |                                                                                                    |
|                                   | CRM Organization ID<br>1100003261                                                                                                    | UEI<br>N/A                                                                                                    | <b>EFT</b><br>N/A                                                                                                    | You can join additional                                                                                                    |
|                                   | Street Address<br>15 SPROAT STREET NE                                                                                                    | <b>City</b><br>WASHINGTON                                                                                                    | State<br>DC                                                                                                    | Profile any time after your initial                                                                                                    |
|                                   | Phone<br>N/A                                                                                                    | ASAP ID<br>N/A                                                                                                    | <b>DUNS</b><br>475187723                                                                                                    | access request is approved.                                                                                                    |
|                                   | Point of Contact Details                                                                                                    |                                                                                                    |                                                                                                    |                                                                                                    |
|                                   | * Supervisory Point of Contact (POC) Mike Tester                                                                                                    | School/Dept/Div/Prog.     Eter Department                                                                                                    | + POC Email mtester@org.com                                                                                                    |                                                                                                    |
|                                   | Add Organization  Additional Information                                                                                                    |                                                                                                    |                                                                                                    |                                                                                                    |

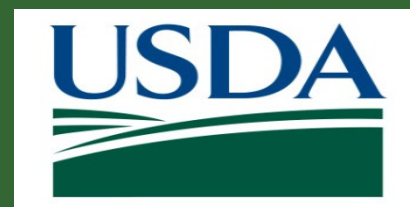

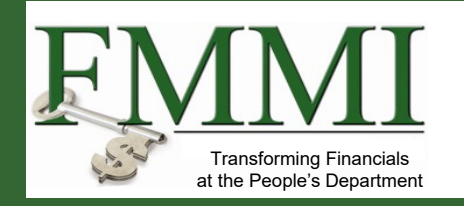

| Role Assignment Request RA-5891                      |                       |             | P                      | Print Close Withdr | raw <u>S</u> ave <previous s<="" th=""><th>i<u>u</u>bmit</th></previous> | i <u>u</u> bmit |
|------------------------------------------------------|-----------------------|-------------|------------------------|--------------------|--------------------------------------------------------------------------|-----------------|
| ✓ 1. Role Selection ✓ 2. Organization 3. Personal In | Formation             |             |                        |                    | S <u>u</u> bmit                                                          |                 |
| Work Contact - Name and Title                        |                       |             |                        |                    |                                                                          |                 |
| Academic Title                                       | Title                 | First Name  |                        | Middle Name        |                                                                          | <u> </u>        |
|                                                      | ✓                     | Test        | Once vou ha            | ave entered        | all vour                                                                 |                 |
| Last Name                                            |                       |             | information            | alials the Sul     | brait buttop to                                                          |                 |
| Unregistered2                                        |                       |             | submit your            | Role Assign        | ment request.                                                            |                 |
| Work Contact - Address                               |                       |             |                        |                    |                                                                          |                 |
| * Occupation                                         | * Work Street Address | Building or | Room Number (Optional) | * City             |                                                                          |                 |
|                                                      |                       |             |                        |                    |                                                                          |                 |
| * State                                              | * Postal Code         | Country     |                        |                    |                                                                          |                 |
|                                                      |                       | United Sta  | ates                   | $\checkmark$       |                                                                          |                 |
|                                                      |                       |             |                        |                    |                                                                          |                 |
| Work Contact - Phone and Fax Numbers                 |                       |             |                        |                    |                                                                          |                 |
| * Work Phone                                         | Country Code (Phone)  | Extension   |                        | Work Fax           |                                                                          |                 |
|                                                      |                       |             |                        |                    |                                                                          |                 |
| Country Code (Fax)                                   | * Work Email          |             |                        |                    |                                                                          |                 |
|                                                      |                       |             |                        |                    |                                                                          |                 |
|                                                      |                       |             |                        |                    |                                                                          |                 |
|                                                      |                       | 50          |                        |                    |                                                                          | <b>.</b>        |
|                                                      |                       | 52          |                        | WWW.               | usda.gov/octo/ez                                                         | tec             |

### www.usda.gov/ocfo/ezfedgrants

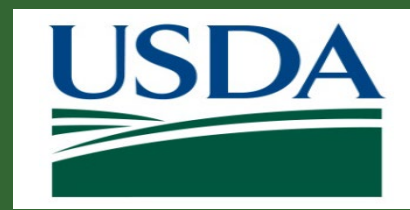

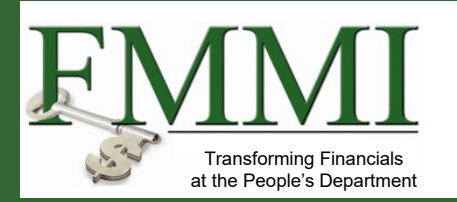

| USDA e <u>z</u> FedGrants |                                                                                                    |                                                                                                    |                                                                                                    | 名 Test Unregistered2                                                                                                    |
|---------------------------|----------------------------------------------------------------------------------------------------|----------------------------------------------------------------------------------------------------|----------------------------------------------------------------------------------------------------|----------------------------------------------------------------------------------------------------|
| Home<br>Contact USDA      | Role Assignment Request (RA-5891)<br>Status:<br>Submitted                                                                                                    |                                                                                                    |                                                                                                    | Print <u>C</u> lose                                                                                                    |
| Training/Guidance         | Your request has been submitted to the administrator(s) listed belo                                                                                                    | ow and your request will be emailed to you.                                                                                                  |                                                                                                    |                                                                                                    |
|                           | AMS Wildlife Foundation US 1-4                                                                                                    | E-Mail                                                                                                    | Phone                                                                                                    | RA-5891                                                                                                    |
|                           | Rita Skeeter<br>Walter Reid                                                                                                    | nrcsgs03@gmail.com<br>TESTFNSTG305@gmail.com                                                                                                 | (516) 491-1398<br>(590) 489-1057                                                                                                    |                                                                                                    |
|                           | Role Selection       Organization       Personal Information         Role Selection       User Role       Grant Administrative Officer         Agency       APHIS       APCESS Request Comments         Why are you submitting this access request?       this is a test         Additional Information | Approvers<br>If your Role As<br>successfully, the<br>message. Once<br>a confirmation<br>received your<br>If you included<br>separate list of | ssignment request has k<br>he system will display a<br>ce your request is appro<br>email. A list of reviewer<br>Role Assignment reque<br>I multiple organizations,<br>f reviewers for each org | been submitted<br>confirmation<br>ved, you will receive<br>rs who have<br>st will be displayed.<br>you will see a<br>anization. |

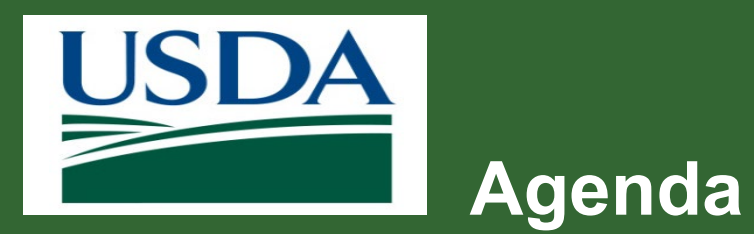

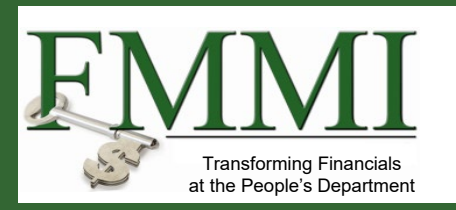

- Course Introduction
- Module 1 eAuthentication and Login.gov
- Module 2 External Portal Role Assignment
- Course Summary

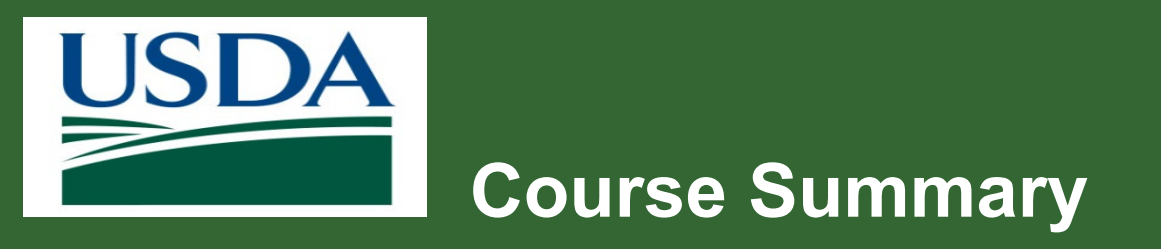

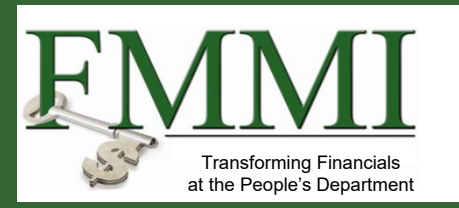

- Today we discussed:
  - How to apply for identity verified eAuthentication login.gov account
  - How to request access to the ezFedGrants external portal with a Role Assignment

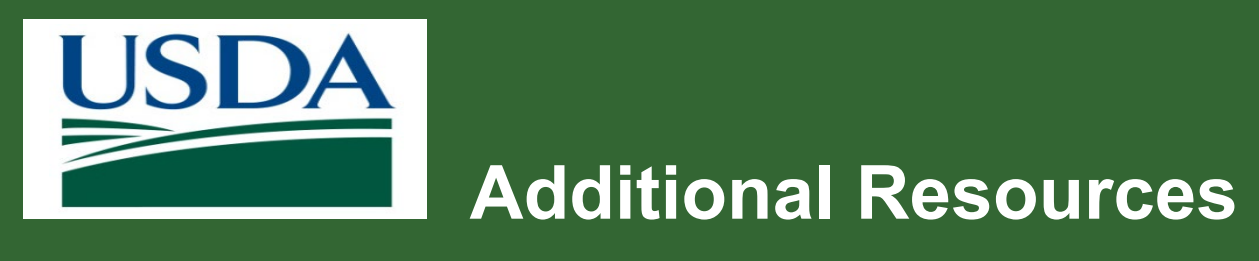

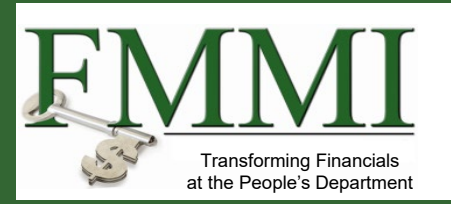

- Monthly FAQ Session
- Agency Representative
- ezFedGrants Help Desk: <u>ezFedGrants-cfo@usda.gov</u>
- For eAuthentication issues including password resets, contact the eAuthentication helpdesk at <a href="https://www.eauth.usda.gov/eauth/b/usda/helpdesk.">https://www.eauth.usda.gov/eauth/b/usda/helpdesk.</a>

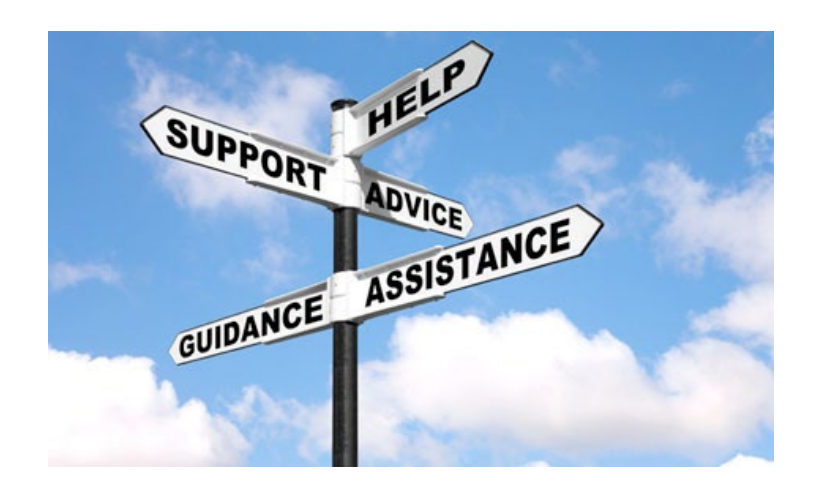

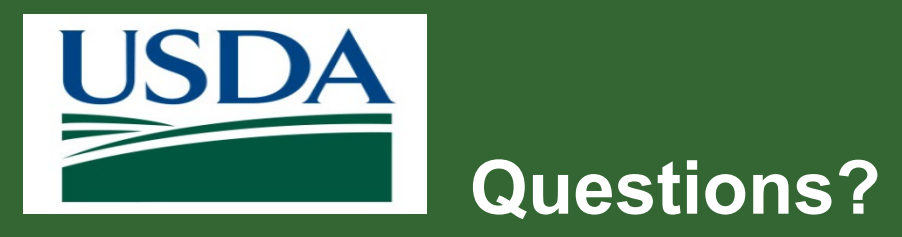

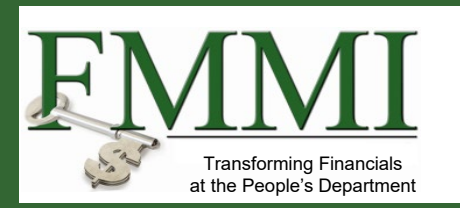

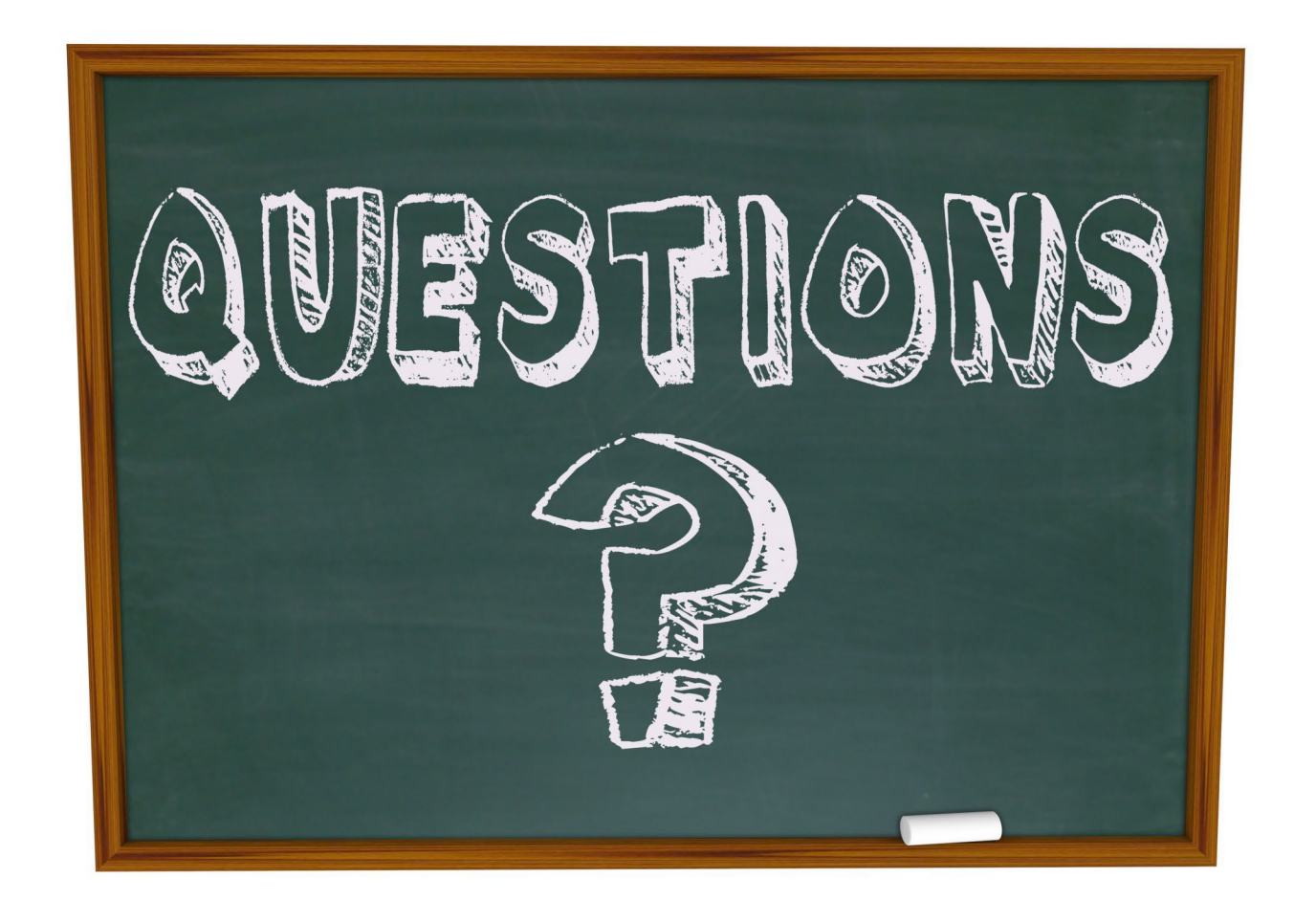